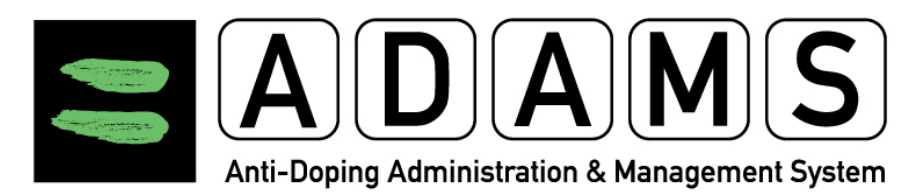

# ADAMS Versie 3.2 Handleiding – Sporters

# **Categorie A**

NADO Vlaanderen

Arenbergstraat 5 – 1000 Brussel

www.antidoping.vlaanderen

**Contact:** 

elitesporter@nado.vlaanderen 02/553.35.37 (KANTOORUREN)

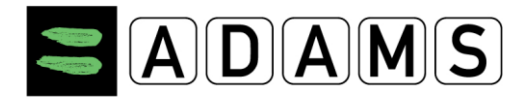

# Inhoud

| 1 | GEB   | RUI   | KER-SETUP EN ALGEMENE INFO4                 |
|---|-------|-------|---------------------------------------------|
|   | 1.1   | VOOF  | ALEER JE START                              |
|   | 1.1.  | 1     | Ondersteunde Browsers                       |
|   | 1.1.2 |       | Wis het cache-geheugen van je browser4      |
|   | 1.1.  | 3     | Sta Pop-ups toe                             |
|   | 1.1.  | 4     | Schermresolutie                             |
|   | 1.2   | ADA   | MS BASISINSTELLINGEN                        |
|   | 1.3   | Inlo  | GGEN5                                       |
|   | 1.3.  | 1     | De ADAMS URL                                |
|   | 1.3.  | 2     | De ADAMS Log-in-pagina5                     |
|   | 1.3.  | 3     | Problemen bij het inloggen5                 |
|   | 1.4   | Uitlo | DGGEN7                                      |
| 2 | MIJ   | n zo  | NE – STARTPAGINA8                           |
|   | 21    | Μορι  | 111 FS 8                                    |
|   | 2.1.  | 1     | Berichten                                   |
|   | 2.1.  | 2     | Miin verbliifplaats                         |
|   | 2.1.  | 3     | Mijn Profiel                                |
|   | 2.1.  | 4     | Nuttige Links                               |
|   | 2.2   | Солт  | аст Link                                    |
|   | 2.3   | Gebr  | RUIKERSINSTELLINGEN                         |
|   | 2.3.  | 1     | Je wachtwoord wijzigen                      |
|   | 2.3.2 |       | Toegang tot verblijfsgegevens               |
| 3 | MIJ   | N PR  | OFIEL                                       |
|   | 31    | Rekt  |                                             |
|   | 3.1   | 1     | SMS activeren 13                            |
|   | 3.2   |       |                                             |
|   | 33    | VFILT | IGHEID 16                                   |
|   |       |       |                                             |
| 4 | MIJ   | n ad  | JKESBUEK                                    |
|   | 4.1   | WAT   | IS ER VERANDERD TEN OPZICHTE VAN ADAMS 2.3? |

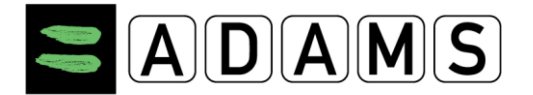

|   | 4.2  | Adri  | ESBOEKPAGINA1                             | 18 |
|---|------|-------|-------------------------------------------|----|
|   | 4.3  | EEN / | ADRES AANMAKEN 1                          | 18 |
|   | 4.4  | EEN   | ADRES AANPASSEN                           | ۱9 |
|   | 4.5  | EEN   | ADRES VERWIJDEREN                         | 21 |
| 5 | VER  | BLI   | JFSGEGEVENS VAN DE SPORTER2               | 22 |
|   | 5.1  | INLE  | IDING – WELKE VERBLIJFSGEGEVENS INDIENEN? | 22 |
|   | 5.2  | VERE  | BLIJFSGEGEVENS INGEVEN – HOE TE BEGINNEN  | 22 |
|   | 5.3  | De V  | /erblijfsgegevens Interface               | 31 |
|   | 5.3. | 1     | Het Kwartaalgedeelte                      | 31 |
|   | 5.3. | 2     | De Verblijfsgegevensgids                  | 33 |
|   | 5.3. | 3     | De Kalender Bekijken                      | 34 |
|   | 5.3. | 4     | Het Lijstoverzicht                        | 37 |
|   | 5.3. | 5     | Indieningsgeschiedenis                    | 37 |
|   | 5.3. | 6     | Notities & Activiteiten                   | 38 |
|   | 5.4  | Vere  | BLIJFSGEGEVENS INVOEREN                   | 38 |
|   | 5.4. | 1     | Verblijfsgegevens aanmaken                | 39 |
|   | 5.4. | 2     | Reisinvoeren                              | 41 |
|   | 5.4. | 3     | Verblijfsgegevens bekijken                | 12 |
|   | 5.4. | 4     | Verblijfsgegevens bewerken                | 43 |
|   | 5.4. | 5     | Verblijfsgegevens verwijderen             | 43 |
|   | 5.5  | Indi  | ENEN VAN VERBLIJFSGEGEVENS                | 14 |
|   | 5.5. | 1     | Deadline voor indiening                   | 14 |
|   | 5.6  | De k  | CALENDER INVULLEN & INDIENEN              | 15 |
|   | 5.6. | 1     | Verblijfsgegevens van een ploeg4          | 45 |
|   | 5.7  | Een   | KOPIE VAN DE VERBLIJFSGEGEVENS AFDRUKKEN  | 17 |
| 6 | MIJ  | N RE  | ECENTE TESTEN                             | 19 |

Page 3 of 49

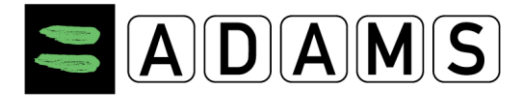

# **1** GEBRUIKER-SETUP EN ALGEMENE INFO

#### **1.1 VOORALEER JE START**

Vooraleer je voor de eerste keer inlogt in ADAMS, zijn er een paar zaken die je moet nakijken.

#### **1.1.1** ONDERSTEUNDE BROWSERS

ADAMS wordt door de volgende internetbrowsers ondersteund:

- Firefox Version 3.6+
- Microsoft Internet Explorer Version 8+

#### **1.1.2** WIS HET CACHE-GEHEUGEN VAN JE BROWSER

Indien je reeds een eerdere versie van ADAMS gebruikte, is het mogelijk dat je cachegeheugen informatie bevat die conflicten genereert met een meer recente versie.

Je dient in elk geval **altijd** je cache te wissen vooraleer je een nieuwe versie van ADAMS gebruikt (temporary internet files / browsegeschiedenis).

#### 1.1.3 STA POP-UPS TOE

Indien je browser pop-ups blokkeert, kan het gebeuren dat sommige schermen niet verschijnen. Daarom bevat ADAMS een detector op de startpagina die je zal waarschuwen indien je browser pop-ups blokkeert. Je zal dan de mogelijkheid krijgen om deze pop-ups te deblokkeren.

#### 1.1.4 <u>SCHERMRESOLUTIE</u>

Let erop dat je schermresolutie **1024x768** pixels bedraagt voor een optimaal resultaat.

#### 1.2 ADAMS BASISINSTELLINGEN

**Time Out** – Omwille van veiligheidsredenen zal ADAMS niet meer reageren na een bepaalde periode van inactiviteit. Indien je tijdens deze bepaalde periode geen gegevens invoert of op links klikt, zal ADAMS automatisch uitloggen. De maximale periode van non-activiteit bedraagt 30 minuten. Indien je na deze periode wil verder werken in ADAMS, zul je opnieuw moeten inloggen.

**Back-knop** – Gebruik niet de back-knop in je browser. Indien je het toch probeert, zul je merken dat die knop vaak niets doet. Je dient door ADAMS te navigeren door te klikken op de juiste links. Je kan altijd terugkeren naar het startscherm door te klikken op het ADAMS-logo links bovenaan de webpagina:

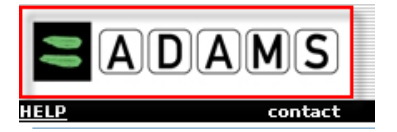

**Eén ADAMS-sessie per gebruiker** – Je kan maar één ADAMS-sessie per keer hebben. Indien je zou proberen een andere sessie voor dezelfde gebruiker te openen op een andere computer of met een andere browser, zal de originele sessie beëindigd worden en zal je de volgende boodschap te zien krijgen:

Page 4 of 49

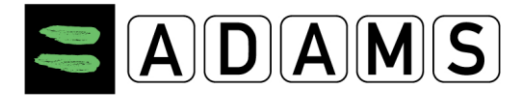

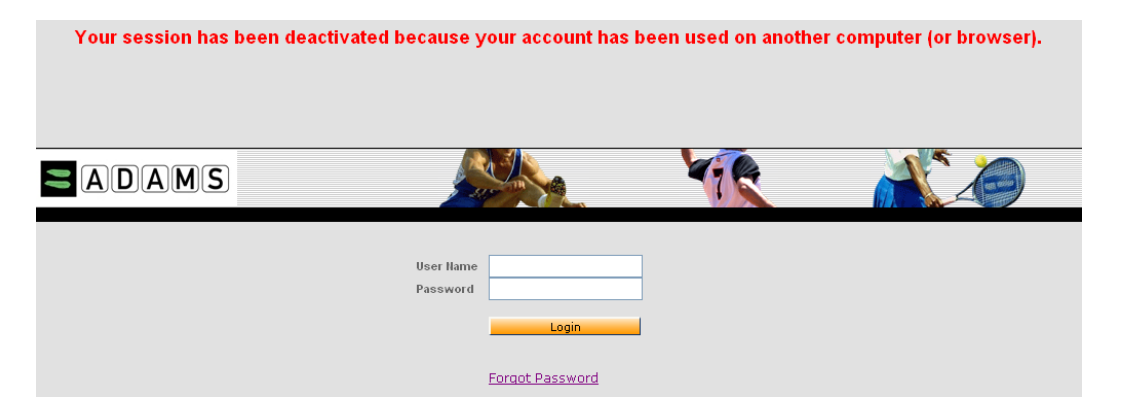

#### 1.3 <u>INLOGGEN</u> 1.3.1 DE ADAMS URL

Geef het ADAMS-adres in in het URL-vak van je browser: https://adams.wada-ama.org

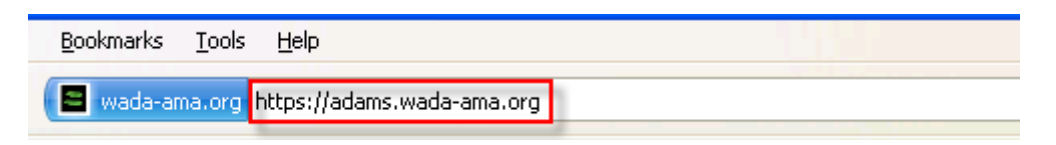

**BELANGRIJK:** denk eraan de "s" te vermelden in het https-deel van het webadres.

#### 1.3.2 DE ADAMS LOG-IN-PAGINA

Je zal de volgende log-in-pagina te zien krijgen:

| Naam<br>gebruiker<br>Wachtwoord |
|---------------------------------|

Geef de gebruikersnaam en het wachtwoord in dat je hebt gekregen van je NADO of van je sportfederatie, en klik op "login". Hou er rekening mee dat je wachtwoord hoofdlettergevoelig is!

#### 1.3.3 PROBLEMEN BIJ HET INLOGGEN

#### **1.3.3.1** Foutieve gebruikersnaam/foutief wachtwoord

Indien je één of twee maal een foutieve combinatie van gebruikersnaam en wachtwoord ingeeft, zal ADAMS de volgende foutboodschap tonen:

Page 5 of 49

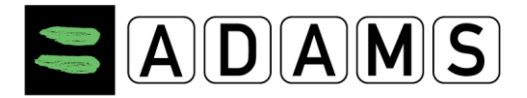

| Naam<br>gebruiker<br>Wachtwoord |                         |                    |
|---------------------------------|-------------------------|--------------------|
| Voer een geldige combi          | natie van gebruikersnaa | m en wachtwoord in |
|                                 | login                   |                    |

# 1.3.3.2 Tijdelijk geblokkeerd

Indien je <u>drie</u> maal op rij een foutieve combinatie van gebruikersnaam en wachtwoord ingeeft, zal ADAMS je **gedurende 60 minuten** uitsluiten en een boodschap tonen dat je best een nieuw wachtwoord aanvraagt:

| Naam<br>gebruiker<br>Wachtwoord |                        |                          |
|---------------------------------|------------------------|--------------------------|
| Problemen met inloggen? Kli     | ik dan op onderstaande | link Wachtwoord vergeten |
|                                 | login                  | 1                        |
|                                 |                        |                          |
|                                 |                        |                          |

**Let op**: de "wachtwoord vergeten"-link werd door ADAMS verwijderd in september 2016. Je kan een nieuw wachtwoord aanvragen door een mailtje te sturen naar elitesporter@nado.vlaanderen.

Indien je, tijdens de duur van het tijdelijk slot, je toch nog je wachtwoord zou herinneren en dit ingeeft, zul je toch geen toegang krijgen tot ADAMS. Je kan wel altijd contact opnemen met NADO Vlaanderen (of je sportfederatie) om een nieuw wachtwoord te krijgen.

#### 1.3.3.3 Permanent geblokkeerd

Indien je <u>negen</u> maal op rij een foutieve combinatie van gebruikersnaam en wachtwoord ingeeft, zal ADAMS je permanent uitsluiten. Ook dan dien je een nieuw wachtwoord aan te vragen bij NADO Vlaanderen (of je sportfederatie).

#### 1.3.3.4 Gebruikersnaam of wachtwoord vergeten?

Gebruik de de "wachtwoord vergeten"-link of stuur een mailtje naar elitesporter@nado.vlaanderen.

#### 1.3.3.5 Wachtwoord veranderen

Om de drie maanden zal ADAMS je vragen om je wachtwoord te veranderen. Dit is uit veiligheidsoverwegingen.

Page 6 of 49

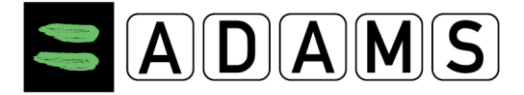

#### 1.4 UITLOGGEN

Wanneer je je gegevens hebt ingevoerd in ADAMS en het programma wil verlaten, klik dan altijd op **LogOut** rechts bovenaan de pagina. Zo kan je veilig het programma verlaten en zal je teruggebracht worden naar de Log-in-pagina. Hierna kan je veilig je browser sluiten.

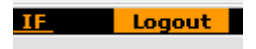

Indien je een sessie niet op de correcte manier beëindigt – bijvoorbeeld door je browser of je computer uit te schakelen zonder eerst uit te loggen – zal je de volgende maal dat je inlogt een "gedeactiveerde sessie"-waarschuwing krijgen:

| Your session has been deac | tivated because your account has b | een used on anoth | er computer (or browser). |
|----------------------------|------------------------------------|-------------------|---------------------------|
|                            |                                    | TR                |                           |
|                            | User Name Password Login           |                   |                           |
|                            | Forgot Password                    |                   |                           |

Indien je de juiste log-out-procedure volgt en toch bovenstaande waarschuwing te zien zou krijgen, gelieve dan contact op te nemen met NADO Vlaanderen (of je sportfederatie).

#### Gebruiks- en privacyverklaring

Bij een eerste gebruik van je ADAMS-record dien je een gebruiksverklaring te ondertekenen met je geboortedatum en je wachtwoord.

| Please read carefully this agreement:                                          |
|--------------------------------------------------------------------------------|
| ADAMS END-USER AGREEMENT                                                       |
|                                                                                |
| For English, click here.                                                       |
| Pour le Français, cliquez ici.                                                 |
| Für Deutsch klicken Sie hier.                                                  |
| Para el español, chasque aqui.                                                 |
| Per Italiano, clicca qui.                                                      |
| 日本語のために、ここにかちりと鳴らしなさい。                                                         |
| Voor Nederlands, klik hier.                                                    |
| Для русской версии кликните здесь.                                             |
|                                                                                |
|                                                                                |
|                                                                                |
| YOU HEREBY UNDERSTAND AND ACKNOWLEDGE that as a consequence of your            |
| participation in organized sport some data relating to you will be retained in |
| and processed on "ADAMS." ADAMS is a web-based data management system          |
| developed and maintained by the World Anti-Doping Agency (WADA), in its        |
| role as central clearing house for anti-doping information. It is used by      |
| Anti-Doping Organizations (ADOs) to administer their anti-doping programs.     |
|                                                                                |
| ADAMS may be used by ADOs for scheduling in and out-of-competition doping      |
| tests and managing related information, including inerapeutic Use              |
| exemptions (TOE), information related to athlete whereabouts, information      |
| about the results of anti-doping tests, and sanctions-related information      |
|                                                                                |
|                                                                                |
| Sign this consent by typing your birthdate :                                   |
|                                                                                |
| and entering your password to validate : 👘 👘 👘                                 |
|                                                                                |
| Accept Decline                                                                 |
|                                                                                |

Page 7 of 49

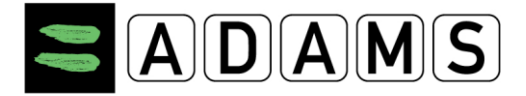

# 2 MIJN ZONE – STARTPAGINA

Wanneer je inlogt in ADAMS, verschijnt de startpagina. Deze heet **Mijn Zone** en bevat links naar verschillende modules van ADAMS.

# 2.1 MODULES

| My zone                                        |                                                      |
|------------------------------------------------|------------------------------------------------------|
| Messages<br>9 Notifications<br>No new messages | My recent tests                                      |
| My Profile                                     | Useful Links     WADA-AMA - World Anti-Doping Agency |
|                                                | AIBA - International Boxing Association              |
| My whereabouts<br>2011-Q4                      | <u>ABA - Brazil Anti-Doping Agency</u>               |
| Translation Credits: <u>click here</u>         |                                                      |

#### 2.1.1 BERICHTEN

De *Berichten*-link laat je toe berichten en notificaties te bekijken die je werden gezonden door andere ADAMS-gebruikers of die automatisch werden aangemaakt door het systeem. Je kunt een bericht ontvangen van NADO Vlaanderen of van je sportfederatie. ADAMS kan je ook notificaties sturen dat je te laat bent met het indienen van je verblijfsgegevens.

#### 2.1.2 MIJN VERBLIJFPLAATS

Via de *Mijn Verblijfsplaats*-link kan je de bestaande verblijfsgegevens bekijken en nieuwe verblijfsgegevens indienen. Je kan ook waarschuwingen krijgen indien de ingediende verblijfsgegevens niet voldoen aan de vereiste voorwaarden. Wanneer je klikt op de link of op één van de kwartalen die aan de linkerzijde zijn weergegeven, zal de whereaboutsmodule openen in een nieuw scherm.

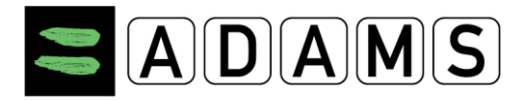

| Adams,Adam                             |                                                                                 |
|----------------------------------------|---------------------------------------------------------------------------------|
| New 👻                                  |                                                                                 |
| <sup></sup> Biological results<br>TUEs |                                                                                 |
| Address Book                           | My whereabouts                                                                  |
| 2012-Q2, Not Submitted                 | 2011-Q4<br>The quarter 2011-Q4 is overdue, you should submit<br>it immediately. |
| III"2011-Q4, Not Submitted             |                                                                                 |

*Je verblijfsgegevens dienen ingediend te zijn vóór het begin van het nieuw kwartaal!* Vier weken voor het nieuwe kwartaal begint, zal je een bericht krijgen in je "Mijn Zone"pagina:

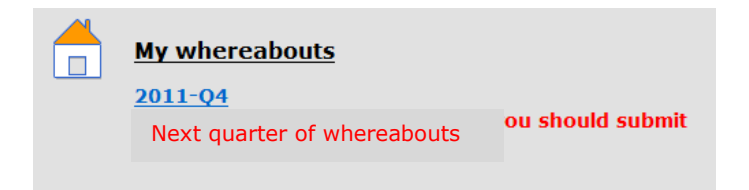

#### 2.1.3 MIJN PROFIEL

De *Mijn Profiel*-link zorgt ervoor dat je je contactgegevens accuraat en up-to-date kunt houden.

#### 2.1.4 NUTTIGE LINKS

Hier vind je een link naar de website van het WADA en eventuele andere nuttige links.

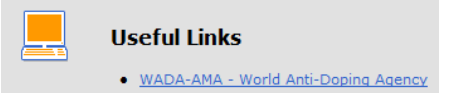

# 2.2 CONTACT LINK

Een pop-up met de contactinformatie van verscheidene organisaties is nu beschikbaar voor alle gebruikers. De *Contact*-link bevindt zich in de bovenste balk van ADAMS, naast de Help-link.

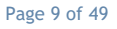

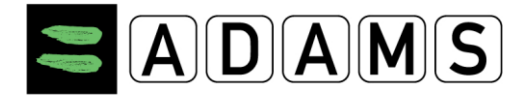

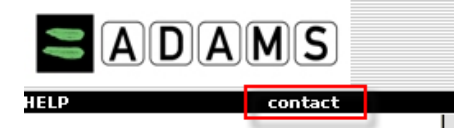

Indien je op deze link klikt, verschijnt er een pop-up die je toelaat te zoeken naar elke organisatie die vermeldt staat in ADAMS.

#### 2.3 **GEBRUIKERSINSTELLINGEN**

| User Preferences                                                                                   | save close |  |  |  |  |  |
|----------------------------------------------------------------------------------------------------|------------|--|--|--|--|--|
|                                                                                                    |            |  |  |  |  |  |
| Security Options My Challenge Questions Change Password                                            |            |  |  |  |  |  |
|                                                                                                    |            |  |  |  |  |  |
| Preferred Language English 💌                                                                       |            |  |  |  |  |  |
| Email Notifications                                                                                |            |  |  |  |  |  |
|                                                                                                    |            |  |  |  |  |  |
| © Use Organization's Configuration: Never send email                                               |            |  |  |  |  |  |
| O Always send email                                                                                |            |  |  |  |  |  |
| O Never send email                                                                                 |            |  |  |  |  |  |
|                                                                                                    |            |  |  |  |  |  |
| Whereabouts Calendar - First day of the week                                                       |            |  |  |  |  |  |
| O Sunday                                                                                           |            |  |  |  |  |  |
| <sup>☉</sup> Monday                                                                                |            |  |  |  |  |  |
| Access configuration for whoreabouts that are not submitted                                        |            |  |  |  |  |  |
| Since Adams 2.0, without delegation, no organization can access whereabouts that are not submitted |            |  |  |  |  |  |
| O deny access to custodial organization                                                            |            |  |  |  |  |  |
| ⊙ grant access to custodial organization                                                           |            |  |  |  |  |  |
| You are using ADAMS version R3.0-build.6757 built on October 31 2011 09:29:07 AM                   |            |  |  |  |  |  |
| Please quote this number when contacting ADAMS support                                             |            |  |  |  |  |  |
|                                                                                                    |            |  |  |  |  |  |

- Het scherm Gebruikersinstellingen laat je toe zelf een nieuw wachtwoord aan te maken, de taal te kiezen waarin je wenst te werken (waaronder Nederlands), aanduiden met welke dag van de week dat je wenst dat je kalender begint, enzovoort. Wanneer je iets hebt verandert, klik je op de "bewaar"-knop.
- Om dit scherm te openen, klik je op je naam in de rechterbovenhoek van het scherm, naast de logout-knop.

| <u>Geeraerts,</u> | Mark | LogOut |  |
|-------------------|------|--------|--|
|                   |      |        |  |
|                   |      |        |  |

#### 2.3.1 JE WACHTWOORD WIJZIGEN

Klik op de "Wijzig wachtwoord"-knop in Gebruikersinstellingen.

Page 10 of 49

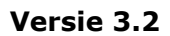

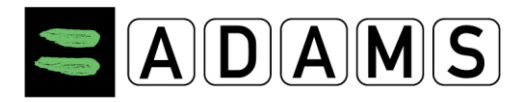

| Change password<br>Athlete, IF                                                                                    |                     |       |
|----------------------------------------------------------------------------------------------------|---------------------|-------|
| <ul> <li>The current password cannot be reused.</li> <li>Password length must be at least 8 characters</li> </ul> |                     |       |
|                                                                                                    |                     |       |
|                                                                                                    | Current password    |       |
|                                                                                                    | New password        | ••••• |
|                                                                                                    | Repeat New Password | ••••• |
|                                                                                                    | confirm             |       |

- Geef je huidig wachtwoord in, geef dan je nieuwe wachtwoord in en herhaal je nieuwe wachtwoord.
- Let erop dat je nieuwe wachtwoord uit minstens acht karakters bestaat.

Omwille van veiligheidsredenen dien je elke 90 dagen je wachtwoord te veranderen. Indien het zover is, zul je deze boodschap krijgen op je scherm:

| Your password has expired. Please enter a new one. |
|----------------------------------------------------|
| Current password                                   |
| New password                                       |
| Repeat New Password                                |
| confirm                                            |

#### 2.3.2 TOEGANG TOT VERBLIJFSGEGEVENS

Er zijn beperkingen op wanneer je NADO of sportfederatie je verblijfsgegevens kan bekijken. Je kan expliciet toelating geven om nog niet ingediende verblijfsgegevens te bekijken. Om dit toe te laten, dien je deze optie aan te klikken bij je voorkeuren.

| Access configuration for whereabouts that are not submitted                                        |  |  |  |  |  |
|----------------------------------------------------------------------------------------------------|--|--|--|--|--|
| Since Adams 2.0, without delegation, no organization can access whereabouts that are not submitted |  |  |  |  |  |
| O deny access to custodial organization                                                            |  |  |  |  |  |
| ● grant access to custodial organization                                                           |  |  |  |  |  |

Page 11 of 49

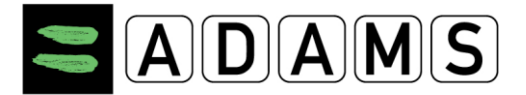

# **3** MIJN PROFIEL

De *Mijn Profiel*-link zorgt ervoor dat je je gegevens correct en up-to-date kunt houden.

# 3.1 BEKIJK/BEWERK JE PROFIEL

1. Klik op Mijn Profiel

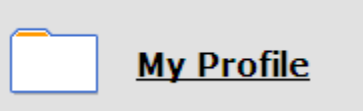

2. Bekijk je profiel of verander je contactgegevens door te klikken op de "bewerken"knop rechts bovenaan:

| At | hlete Profile                 |                      |            |                |                | edit |
|----|-------------------------------|----------------------|------------|----------------|----------------|------|
| •  | <u>Deze onderdelen kunner</u> | <u>n niet door</u>   | de sport   | ter worden aar | ngepast:       |      |
|    | Last name Fin                 | rst name             | *          | ADAMS ID#      | Gender         | *    |
|    | Additis                       | IdIII                |            | ADADMA71040    | Male           |      |
|    | Accreditation# IF ID#         | NF ID                | )#         | NADO ID#       | BP ID#         |      |
|    |                               |                      |            |                | BPSZOKZZ       |      |
|    |                               |                      |            |                |                |      |
|    | Date of birth                 | Age                  | Preferre   | d Name         | Former last na | ime  |
|    | 21-Nov-1988                   | 23                   |            |                |                |      |
|    | Nationalities *               |                      |            | Disabilities   |                |      |
|    | AUSTRALIA                     |                      |            |                |                |      |
|    |                               |                      |            |                |                |      |
|    |                               |                      |            |                |                |      |
|    | <u> </u>                      |                      |            |                |                |      |
|    |                               |                      |            |                |                |      |
|    |                               |                      |            |                |                |      |
|    | Sport Nationality             | <b>/*</b>            |            | Disability Cla | 155            |      |
|    | AUSTRALIA                     |                      |            |                |                |      |
| •  | <u>Deze onderdelen kunner</u> | <u>n door de s</u> p | porter w   | vorden aangep  | ast:           |      |
|    | No photo                      | Contact D            | etails & S | SMS Setup      |                |      |
|    | No prioco                     | Phone type           | • F        | hone Number    |                |      |
|    |                               | Mobile               | •          |                |                |      |
|    |                               | Email                |            |                |                |      |
|    | upload photo                  | adams.adar           | m@yahoo.co | om             | Email          |      |

Page 12 of 49

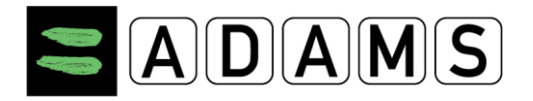

| Mailing Address<br>Please select your mailing a                    | ddres | s:  |      |
|--------------------------------------------------------------------|-------|-----|------|
| Residence                                                          | •     | new | edit |
| Lake view 23<br>Sydney , New South Wales<br>AUSTRALIA<br>AUS45-NH8 |       |     |      |

- 3. Klik op **foto opladen** om een foto toe te voegen aan je profiel. Deze foto mag niet groter zijn dan 1 MB en moet van het type gif, jpeg, jpg of png zijn.
- 4. Klik op **voeg telefoonnummer toe** om een nieuw telefoonnummer toe te voegen aan je profiel, en selecteer het gewenste type uit de uitklaplijst (thuis, werk, gsm,...).
- 5. Geef je **e-mailadres** in.
- 6. Je **postadres** is de plaats waarvan je zeker bent dat gelijk welke post die daar toe komt onmiddellijk bij jou terecht komt en die gebruikt kan worden door NADO Vlaanderen of je sportfederatie om je een brief te zenden indien dit nodig zou zijn. Er wordt van uitgegaan dat je alle post die naar dat adres gestuurd wordt, hebt ontvangen vijf werkdagen nadat ze verzonden is.
  - Kies het adrestype dat je wil ingeven uit de uitklaplijst.
  - Geef een beschrijving van het adres dat je wil toevoegen (bv. "domicilie", "thuis"...) en geef de juiste adresgegevens.
  - Het land en de provincie kun je kiezen uit de uitklaplijst.
  - Klik op **bewaren** om je postadres op te slaan.
- 7. Klik op de **bewaren**-knop van de pagina. Je vindt een dergelijke knop zowel onderaan als bovenaan de pagina.

#### 3.1.1 SMS ACTIVEREN

De sms-functie in ADAMS maakt het eenvoudig voor sporters om updates in hun verblijfsgegevens door te geven via een mobiele telefoon. Hoewel sporters verplicht blijven elk kwartaal hun verblijfsgegevens in ADAMS in te geven, vergemakkelijkt de sms-functie updates, vooral als er geen internet voorhanden is.

**Hoe het werkt:** Een sporter maakt een kort bericht om zijn gewijzigde planning door te geven en stuurt dit via sms rechtstreeks naar ADAMS. Bij ontvangst, zal ADAMS dit bericht opslaan in de kalender van de sporter, en dit op basis van het GSM-nummer van de sporter. Dit bericht zal worden beschouwd als een verandering in de verblijfsgegevens en worden toegevoegd als een bijlage bij de huidige dag in de kalender. Een "sms whereabouts notificatie" wordt automatisch verstuurd naar de ADAMS-coördinator bij je NADO of sportfederatie om hem te melden dat er een sms werd ontvangen van een sporter.

# Let op, deze functie mag slecht uitzonderlijk gebruikt worden en vervangt niet de gewone aangifte van verblijfsgegevens via de gebruikelijke weg in ADAMS!!! Er zijn bovendien ook kosten verbonden aan het versturen van sms'en!

Het is echter een nuttige aanvulling in bepaalde omstandigheden, zoals:

- Het wijzigen van de overnachtingsplaats indien je bijvoorbeeld 's avonds beslist om die nacht elders te overnachten dan je oorspronkelijk in de kalender in ADAMS had doorgegeven.
- Een in de kalender ingevoerde training wordt door de uitzonderlijke weersomstandigheden op het laatste ogenblik van locatie veranderd.

Page 13 of 49

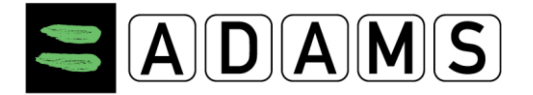

Indien je merkt dat je na een uitgelopen namiddagtraining of omdat je in de file staat niet tijdig thuis raakt, waar je het een-uur-tijdslot had geplaatst om 17u, dan kan je via sms aangeven dat het tijdslot wordt verplaatst naar bv 22u 's avonds.

Je kan een sms-optie activeren voor één of meerdere GSM-nummers in je profiel. Dat doe je als volgt:

- 1. Klik op **bewerken** in jouw profielpagina.
- Zorg ervoor dat onder Contact Details & SMS Setup jouw mobiel telefoonnummer correct is geregistreerd; voeg anders het nummer toe, selecteer dat het om een mobiel nummer gaat, vul het nummer in en klik op "bewaren". Let op: je moet altijd de landcode van het mobile telefoonnummer toevoegen, bijvoorbeeld "32" voor België, "31" voor een Nederlands mobiel nummer, "1" voor Noord-Amerika, "44" voor het UK, enz. Enkele voorbeelden: +32 478 123 123 (België), +44 778 155 5666 (United Kingdom)

| Contact Details & SMS Setup |   |             |             |  |  |
|-----------------------------|---|-------------|-------------|--|--|
| Phone type Phone Number     |   |             |             |  |  |
| Mobile                      | ۷ | 15146535514 | 🛛 🗌 use SMS |  |  |
| add phone number            |   | _           |             |  |  |

 Vink de gebruik sms functie aan voor het mobiel nummer dat je voor deze smsdienst wil activeren. De "activeer" knop verschijnt, samen met een waarschuwingsboodschap.

| Contact Details & SMS Setup |              | 1                                                  |                                                                           |                                          | 1                                                                 |
|-----------------------------|--------------|----------------------------------------------------|---------------------------------------------------------------------------|------------------------------------------|-------------------------------------------------------------------|
| Phone type                  | Phone Number |                                                    |                                                                           |                                          |                                                                   |
| Mobile 🗸                    | 15146535514  | 🛛 🗹 use SMS                                        | US based mobile                                                           | activate                                 | WARNING: Your                                                     |
|                             |              | mobile phone i<br>the "activate"<br>process before | number has not yet bee<br>button to perform this s<br>ADAMS can process w | n activated<br>step. You m<br>hereabouts | for SMS. Please click on<br>ust complete this<br>updates via SMS. |

add phone number

For US-based mobile telephone numbers, the US based mobile checkbox should be checked. Owners of mobile numbers whose carrier is based in the United States should be using the short code number (54939) to send SMS messages to ADAMS. (Please note that this service is not available for Canadian-based mobile numbers.)

4. Klik op de activeer knop. Het ADAMS-systeem stuurt dan een sms-bericht met een boodschap bestaande uit drie cijfers naar de mobiele telefoon die je aan het registreren bent. Er wordt je dan gevraagd deze activatiecode van drie cijfers via een sms-bericht terug te sturen.

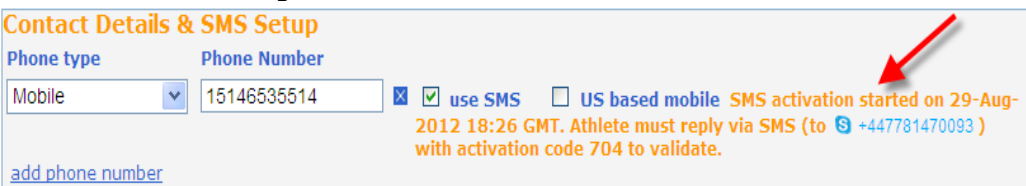

- 5. Je moet dit sms-bericht met de code binnen 24 uur terug sturen, anders vervalt de activatiecode en moet je de registratieprocedure opnieuw starten. **Merk op:** ADAMS geef de instructie tot activatie via de 3-cijferige code ook weer op je ADAMS profielpagina.
- 6. Eenmaal je geantwoord hebt met de correcte activatiecode, ontvang je een **bevestigingsbericht** via sms op je mobiele telefoon.

Page 14 of 49

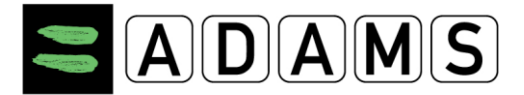

 De status naast je mobiel telefoonnummer zal wijzigen naar geactiveerd zodra alles in orde is. Vanaf dit ogenblik kan je dit mobiel telefoonnummer gebruiken om via sms wijzigingen aan je verblijfsgegevens door te sturen, naar het ADAM Whereabouts SMS nummer:+44 7781 480710

| Contact Details 8 | SMS Setup    |             |                 |            |           |
|-------------------|--------------|-------------|-----------------|------------|-----------|
| Phone type        | Phone Number |             |                 |            |           |
| Mobile            | 15146535514  | 🛛 🗹 use SMS | US based mobile | reactivate | Activated |

8. ADAMS stuurt telkens een bevestiging via sms naar jouw mobiel telefoonnummer wanneer je een update aan je verblijfsgegevens hebt doorgestuurd via sms. Het bericht luidt dan: "ADAMS Whereabouts: Message received on dd-Mmm-yyyy hh:mm GMT. Your custodian organization will process its content." ADAMS toont dan ook een statusupdate in je profielpagin: "SMS-update received on dd-Mmm-yyyy hh:mm GMT."

| Contact Details & | SMS Setup    |                |                      |            |            |
|-------------------|--------------|----------------|----------------------|------------|------------|
| Phone type        | Phone Number |                |                      |            |            |
| Mobile            | 15146535514  | 🛛 🗹 use SMS    | US based mobile      | reactivate | SMS update |
| add phone number  |              | received on 29 | 9-Aug-2012 21:21 GMT | F          |            |

Problemen met sms bevestigingsberichten? Gelieve er rekening mee te houden dat als je bijvoorbeeld niet in het gebruikelijke netwerk van je mobiele opperator bent (bv in het buitenland), je misschien niet steeds een sms bevestigingsbericht zult ontvangen.

For US-based number, please ensure that the short code option is checked and activated in ADAMS, and that the short code is used to send the SMS message.

- 9. Je kan steeds de sms-functie uitschakelen, voor eender welk mobiel telefoonnummer, door op "bewerken" te klikken in je profielpagina en vervolgens de "gebruik sms" functie uit te vinken, en de wijzigingen "op te slaan". Als je later dan toch weer van dit mobiel telefoonnummer gebruik wilt te maken om wijzigingen aan de verblijfsgegevens via sms door te sturen, moet je de hele procedure opnieuw doorlopen.
- 10. Je kan de registratieprocedure ten allen tijde ook heractiveren door op de "reactiveer" knop te klikken, bijvoorbeeld als je problemen zou ondervonden hebben met sms'en of met het mobiele netwerk

| Contact Details & S | SMS Setup    |               |                      |            | e.         |
|---------------------|--------------|---------------|----------------------|------------|------------|
| Phone type P        | Phone Number |               |                      |            |            |
| Mobile 💌 :          | 15146535514  | 🛛 🗹 use SMS   | US based mobile      | reactivate | SMS update |
| -                   |              | received on 2 | 9-Aug-2012 21:21 GMT | •          |            |
| add phone number    |              |               |                      |            |            |

Je hebt ook nog de volgende tabs op je "Mijn Profiel"-pagina:

# 3.2 SPORT/DISCIPLINE

De **Sport/Discipline**-tab geeft de sport weer die je beoefent, de internationale en nationale federatie van je sport. Deze informatie werd ingegeven door de NADO of een international federatie. De sporter heeft enkel leesrechten en kan deze informatie dus niet wijzigen.

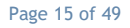

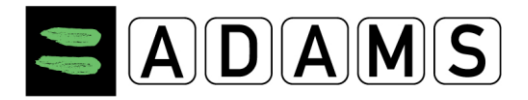

| Demographic               | Sport/Discipline (1)  | Security         |                      |          |
|---------------------------|-----------------------|------------------|----------------------|----------|
|                           |                       |                  |                      |          |
|                           |                       | Sport/Discipline |                      |          |
| Sport-Discipline          |                       | Active           | until                | IF       |
| <u>Dancesport   Latin</u> |                       |                  |                      |          |
|                           |                       |                  |                      |          |
|                           |                       | Test Pool        |                      |          |
| Organization              |                       | Name             | Start Date           | End Date |
| AFLD - Agence Fran        | çaise de Lutte contre | le dd 🛛 Other    |                      |          |
| IDSF - IDSF               |                       | Other            |                      |          |
| WADA - World Anti-D       | oping Agency          | International    |                      |          |
|                           |                       |                  |                      |          |
|                           |                       |                  |                      |          |
|                           |                       | Teams/Groups     |                      |          |
| Team/Croup Name           |                       | Organizatio      |                      |          |
| Mohan                     |                       | WADA - Worl      | d Anti-Doping Agency |          |
|                           |                       |                  |                      |          |
|                           |                       |                  |                      |          |

# 3.3 VEILIGHEID

De **Veiligheid**-tab toont de organisaties die leesrechten hebben op je ADAMS-account, en toont ook welke organisatie je "beheersorganisatie" is. NADO Vlaanderen zal te vinden zijn als NADOF – NADO Flanders. Indien je een andere beheersorganisatie zou toegewezen krijgen, zal je hiervan automatisch op de hoogte gebracht worden door ADAMS. Hetzelfde gebeurt indien er een organisatie wordt toegevoegd of verwijderd.

Binnen het kader van het biologisch paspoort (voor bepaalde sporten) is er nu ook een beheersorganisatie paspoort toegevoegd. Standaard is dit de internationale federatie van jouw sporttak. Indien deze internationale federatie geen actieve status heeft in ADAMS zal het NADO de beheersorganisatie van het paspoort zijn.

| Demographic           | Sport/Discipline (2)    | Activities (2) | Security |  |
|-----------------------|-------------------------|----------------|----------|--|
|                       |                         |                |          |  |
|                       |                         |                |          |  |
|                       |                         |                |          |  |
| Username:             |                         |                |          |  |
| IP Address:           |                         |                |          |  |
| Last login date:      |                         |                |          |  |
|                       |                         |                |          |  |
|                       |                         |                |          |  |
| Whereabouts cu        | stodian organization    | 1              |          |  |
| WADA-AMA - World      | Anti-Doning Agoncu de   | toile          |          |  |
| Stock Exchange Tow    | or                      | Contact:       |          |  |
| 800 Square Victoria 9 | Suite 1700              | Email:         |          |  |
| Montreal Ouebec CAI   | NADA H47187             | Phone:         |          |  |
| Weh site: http://www  | w.wada-ama.org          | Fax:           |          |  |
|                       |                         |                |          |  |
| Con process whereas   | houte that are not subm | ine and        |          |  |
| athlete has no user   | account                 | nteu           |          |  |
|                       | account                 |                |          |  |
|                       |                         |                |          |  |
|                       |                         |                |          |  |
|                       |                         |                |          |  |
| Passport custod       | ian organization 💦      |                |          |  |
| CHINADA - Chinese     | Anti-Doping Agency de   | <u>tails</u>   |          |  |
| No.1 , An Ding Road   |                         | Contact:       |          |  |
| An Ding Men, Wai      |                         | Email:         |          |  |
| Chao Yang District Be | eijing CHINA 100029     | Phone:         |          |  |
| Web site: http://www  | w.chinada.cn            | Fax:           |          |  |
|                       |                         |                |          |  |
|                       |                         |                |          |  |

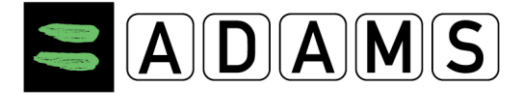

Verder zie je in deze tab ook alle andere personen die als vertegenwoordiger voor jou zijn ingevoerd in ADAMS. Dit kunnen je trainer(s), medische begeleider(s), manager(s) of naasten zijn. Telkens wanneer een vertegenwoordiger wordt toegevoegd zal ADAMS je daar van op de hoogte stellen

Ook een tab van atleet doktors vind je er. Dokters met een eigen gebruikersaccount kunnen zo inloggen op ADAMS om je te helpen je TTN in te vullen. Zij hebben echter maar beperkte toegang tot jouw gegevens.

| List of athlete doctors                                  |                                  |  |
|----------------------------------------------------------|----------------------------------|--|
| Email: <u>athlete@doctor.com</u><br>Mobile: 123.456.7890 |                                  |  |
| Demographic Sport/Discipline (1)                         | Security                         |  |
| Username: betty                                          |                                  |  |
| IP Address: 66.110.7.43                                  |                                  |  |
|                                                          |                                  |  |
| Whereabouts custodian organization                       |                                  |  |
| Stock Exchange Tower                                     | Contact: Chaya Ndiaye            |  |
| 800 Place Victoria (Suite 1700) P.O. Box 120             | Email: chaya.ndiaye@wada-ama.org |  |
| Montreal Quebec CANADA H4Z 1B7                           | Phone: +1 514 904 9232           |  |
| web site, http://www.wada-ania.org                       | Tax. TI 314 904 0740             |  |
| Other organization(s) with access                        |                                  |  |
| AFLD - Agence Française de Lutte contre le do            | page                             |  |
| 39 rue Saint Dominique                                   | Contact:                         |  |
|                                                          | Email:                           |  |
| Paris FRANCE 75007                                       | Phone:                           |  |
| web site: <u>http://www.cpid.rr</u>                      | rax:                             |  |
| IDSF - IDSF                                              |                                  |  |
|                                                          | Contact:                         |  |
|                                                          | Email:                           |  |
|                                                          | Phone:                           |  |
| Web site:                                                | Fax:                             |  |
| List of athlete agents                                   |                                  |  |
| List of asthma doctors                                   |                                  |  |
|                                                          |                                  |  |
|                                                          |                                  |  |

Page 17 of 49

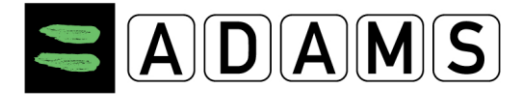

# 4 MIJN ADRESBOEK

Je adresboek bevat alle adressen die je gebruikt om je <u>verblijfsgegevens</u> in te geven in je kalender. Het bevat ook je postadres dat je in je profiel hebt opgeslagen.

| 1              | ADA     | MS | ļ              |      |                 |
|----------------|---------|----|----------------|------|-----------------|
| Ħ              | GO BACK | 0  | MY WHEREABOUTS |      | MY ADDRESS BOOK |
| My Whereabouts |         |    | Whereabouts    | Guid | e               |

# 4.1 WAT IS ER VERANDERD TEN OPZICHTE VAN ADAMS 2.3?

De **locatiebeschrijvingen** die werden gebruikt in ADAMS 2.3 zijn vervangen door adressen. Het belangrijkste verschil is dat een adres niet langer gelinkt is aan een verblijfplaatscategorie. Hierdoor kan nu hetzelfde adres gebruikt worden als overnachtingsplaats, weerkerende activiteit, enzovoort.

De adressen blijven in je adresboek zo lang ze verschijnen in de kalenders van de voorbije kwartalen. Hierdoor hoef je ze niet langer elke drie maand te kopiëren uit het vorige kwartaal. Ze zullen automatisch verwijderd worden uit je adresboek als je ze een paar kwartalen niet gebruikt.

Alle adressen en alle e-mailadressen die je gebruikte in ADAMS 2.3, zijn overgezet naar je nieuwe adresboek.

Alle adressen die werden gebruikt in ploegkalenders zijn overgezet naar het adresboek van elke ploeg.

#### 4.2 ADRESBOEKPAGINA

Als je klikt op de *Adresboek*-link, krijg je volgend scherm:

| New                | - |
|--------------------|---|
| Biological results |   |
| TUEs               |   |
| Address Book       |   |
| • Whereabouts      |   |

| Adams, Adam : Help : Logo |                                     |           |                      |                |                 |                                | Logout    |     |
|---------------------------|-------------------------------------|-----------|----------------------|----------------|-----------------|--------------------------------|-----------|-----|
| 🕈 GO BACI                 | K O MY WHEREABOUT                   | rs 📒 My A | ADDRESS BOOK         |                |                 |                                |           |     |
| My Address                | Book                                |           |                      |                |                 |                                |           | New |
| Label A                   | Address                             | City      | Region               | Country        | Postal code/Zip | Phone                          | Last Used |     |
| Training 1                | Sports Avenue 34<br>Olympic Complex | London    | ENG: London, City of | UNITED KINGDOM | LO-90B/Z        | + 111 111 111<br>+ 111 111 222 |           | ×   |

#### 4.3 <u>EEN ADRES AANMAKEN</u>

Je kan een nieuw adres aanmaken door in de rechter bovenhoek van de adresboekpagina op "Nieuw" te klikken. Dan krijg je volgende pop-up te zien:

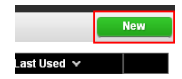

Page 18 of 49

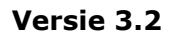

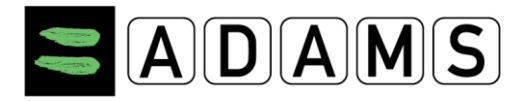

| * REQUIRED INFORMATI   | ON |                                      |                  |
|------------------------|----|--------------------------------------|------------------|
| Label *<br>Training 1  |    | Address Line 1 *<br>Sports Avenue 34 |                  |
|                        |    |                                      |                  |
| + 111 111 111          |    | Olympic Complex                      |                  |
| Phone Number 2         |    | City *                               |                  |
| + 111 111 222          |    | London                               |                  |
| Additional Information |    | Country *                            | Region           |
| National Stadium       | *  |                                      | ENG: London, Cit |
|                        |    | Postal code/Zip                      |                  |
|                        |    | LO-90B/Z                             |                  |

De verplicht in te vullen velden zijn aangeduid met een sterretje (\*):

- Omschrijving (verplicht): de omschrijving verschijnt in de kalender. De omschrijving moet uniek zijn. Voorbeelden: "thuis", "fitness", "zwembad", enzovoort.
- Adreslijnen 1 en 2 (lijn 1 is verplicht)
- Stad (verplicht)
- Regio: dit is in België de provincie
- Land (verplicht)
- Postnummer
- Telefoonnummer 1 en 2
- Bijkomende informatie: hier kun je bijvoorbeeld een kleine plaatsbeschrijving geven.

# 4.4 EEN ADRES AANPASSEN

Je kan een adres aanpassen in je adresboek. Klik gewoon op een naam in de lijst en je krijgt de volgende pop-up:

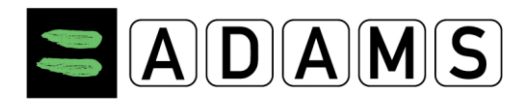

| 8+ | EDIT ADDRESS                                         |                                                                           | × |  |
|----|------------------------------------------------------|---------------------------------------------------------------------------|---|--|
|    | * REQUIRED INFORMATION                               |                                                                           |   |  |
|    | Label *                                              | Address Line 1 *                                                          |   |  |
|    | Gym                                                  | 123 Main St.                                                              |   |  |
|    | Phone Number 1 🛸                                     | Address Line 2                                                            |   |  |
|    | 407-481-5820                                         | Building 3 Suite 4                                                        |   |  |
|    | Phone Number 2                                       | City *<br>Orlando<br>Region *                                             |   |  |
|    | 407-484-5820                                         |                                                                           |   |  |
|    | Additional Information                               |                                                                           |   |  |
|    | Gold's Gym Area. Workout 30<br>minutes every 2 days. | Florida       Country *       Posta/Zip *       United State:       32918 |   |  |
|    |                                                      | Save                                                                      |   |  |

Je kan eender welk adresveld veranderen, en vervolgens op **bewaren** klikken. Indien je op **annuleren** of op het X-je rechts bovenaan klikt, worden wijzigingen niet opgeslagen. De verplicht in te vullen velden worden aangeduid met een sterretje. De beschrijving dient uniek te zijn; indien er zich reeds een gelijknamig adres in je adresboek bevindt, zul je een fout-boodschap krijgen met de vraag om een andere beschrijving te geven.

Indien het originele adres werd gebruikt in vorige kwartalen, zal het bewaard blijven in het adresboek. Dit oud adres zal een numerieke suffix krijgen indien het verschilt van het nieuwe adres. *Adressen in vorige kwartalen kunnen niet veranderd worden*. Indien je bijvoorbeeld een adres met als omschrijving "thuis" verandert van "Sportstraat 12" naar "Zegelaan 34" en dit opslaat, zal het volgende gebeuren:

- Indien het adres "Sportstraat 12" in vorige kwartalen werd gebruikt, zal het bewaard blijven in het adresboek. De beschrijving krijgt een numerieke suffix en zal worden bewaard als "thuis-1";
- Het adres "Zegelaan 34" zal in het adresboek worden opgeslagen onder de beschrijving "thuis".

Indien het adres wordt gebruikt in toekomstige verblijfsgegevens, zal je gevraagd worden om te bevestigen of het adres in die verblijfsgegevens dient aangepast te worden:

| _ |                                                                                               |
|---|-----------------------------------------------------------------------------------------------|
|   | You are about to modify an address used in upcoming whereabouts entries.                      |
|   | These entries will therefore be modified in the calendar                                      |
|   | and you will need to resubmit the whereabouts quarter.                                        |
|   | Click "OK" to proceed. Click "New Address" to create a new address, otherwise click "Cancel". |
|   |                                                                                               |
|   |                                                                                               |
|   |                                                                                               |

Indien je op "bevestig" drukt, zullen automatisch alle adressen in de toekomst worden aangepast.

Page 20 of 49

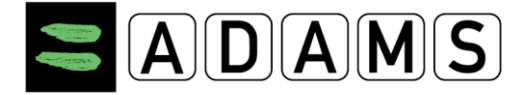

# 4.5 <u>EEN ADRES VERWIJDEREN</u>

Je kan een adres uit je adresboek verwijderen. Om dit te doen, klik je op het X-icoontje, in de rechterkolom van de adreslijst. Een pop-up zal je vragen om dit te bevestigen.

|                       | New |
|-----------------------|-----|
| Last Used 🛩           |     |
| 11-Deo-2010 16:54 GMT | ×   |
| 11-Deo-2010 16:54 GMT |     |
| 11-Deo-2010 18:54 GMT | ×   |
| 11.Dec2010 18:54 GMT  |     |

Indien het adres werd gebruikt in toekomstige verblijfsgegevens, zal je eraan herinnerd worden dat deze gegevens zullen verwijderd worden. Klik "ja" om alle toekomstige verblijfsgegevens die dit adres gebruiken te verwijderen, of klik op "annuleren" om het adres niet te verwijderen. *Verblijfsgegevens in het verleden kunnen niet verwijderd worden.* 

Page 21 of 49

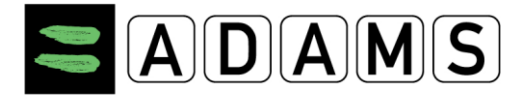

# **5 VERBLIJFSGEGEVENS VAN DE SPORTER**

#### 5.1 INLEIDING - WELKE VERBLIJFSGEGEVENS INDIENEN?

De verblijfsgegevensfunctie in ADAMS laat de sporter toe om zijn verblijfsgegevens op kwartaalbasis in te geven en in te dienen.

Indien een sporter deel uitmaakt van een Registered Testing Pool – zowel nationaal als internationaal – dient hij in ADAMS zijn verblijfsgegevens in te dienen.

Voor NADO Vlaanderen moeten elitesporters van categorie A de volgende verblijfsgegevens indienen:

- De sporter dient dagelijks een één-uur-tijdslot aan te duiden op een door hem gekozen locatie, waarin hij onmiddellijk en zeker beschikbaar is voor dopingcontrole. Dit tijdslot dient te liggen tussen 06:00 uur en 23:00 uur. Een controlearts moet je onmiddellijk kunnen vinden en visueel contact met je hebben. Dat betekent niet dat controleartsen alleen tijdens dat uur van de dag kunnen controleren. Zij kunnen evengoed op andere momenten een controle plannen. Daarom moet je ook nog andere gegevens in ADAMS invoeren en respecteren.
- alle wedstrijden en competities waar de elitesporter aan zal deelnemen.
- **alle trainingen**, met de exacte locatie en begin- en einduur. Let wel: een elitesporter wordt verondersteld van verschillende keren per week te trainen. Indien er geen training is, geef in de kalender dan ook aan waarom: rust, vakantie, revalidatie,...
- Voor elke dag van het kwartaal dient een verblijfplaats/overnachtingsplaats (is de plaats waar je je 's avonds te slapen legt) ingegeven te worden.
- Het **postadres**, dat is het adres waarnaar briefwisseling gestuurd mag worden. Er wordt van uitgegaan dat alle post die naar dat adres gestuurd wordt, ontvangen is vijf werkdagen nadat ze verzonden is.

Vergewis je steeds van whereaboutsverplichtingen die je zou hebben voor je internationale sportfederatie.

#### **5.2** VERBLIJFSGEGEVENS INGEVEN – HOE TE BEGINNEN

#### Om verblijfsgegevens in te geven in ADAMS:

Klik op één van de kwartalen die te zien zijn aan de linkerkant van het scherm of klik op de "Mijn verblijfsgegevens"-link:

| Adams,Adam                                                                                                    |                                                                                                   |
|----------------------------------------------------------------------------------------------------|---------------------------------------------------------------------------------------------------|
| New 👻                                                                                                    |                                                                                                   |
| <ul> <li>Biological results</li> <li>TUEs</li> <li>Address Book</li> <li>Whereabouts</li> <li>2012-Q2, Not Submitted</li> <li>2012-Q1, Not Submitted</li> <li>2011-Q4, Not Submitted</li> </ul> | My whereabouts<br>2011-Q4<br>The quarter 2011-Q4 is overdue, you should submit<br>it immediately. |

Page 22 of 49

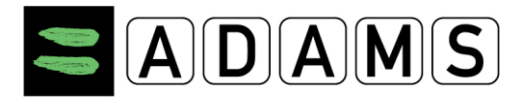

1. Een nieuw scherm zal openen, met daarin info rond de verblijfsgegevens.

| ADAMS                                                                                                    |                                                                                                    | Adams, Adam : Help : Logout                                                                                                    |
|----------------------------------------------------------------------------------------------------|----------------------------------------------------------------------------------------------------|----------------------------------------------------------------------------------------------------|
| 🕈 GO BACK 🔍 🗉                                                                                              | WHEREABOUTS MY ADDRESS BOOK                                                                                                    |                                                                                                    |
| My Whereabouts                                                                                             | Whereabouts Guide                                                                                                    | Show this Guide every time I access My Whereabouts 😢 🛛 😡 Calendar                                                                                                    |
| 2011-Q4 Status: Not Submitted                                                                              | 1 Introduction                                                                                                    | +                                                                                                    |
| Please select and confirm your<br>mailing address for this quarter.                                        | 2 Mailing Address                                                                                                    | Glick here is select and confirm your making address for this quarter.                                                                                                    |
| The quarter 2011-Q4 is overdue,                                                                            | 3 Overnight Accomodation                                                                                                    | Click here to view the Jist of dates missing for mercy an Overnight Accommodation entry.                                                                                             |
| Dates is red in the calendars below                                                                        | 4 Competition                                                                                                    | Citick News If you have no Competition this quarter. 🧧 🕈                                                                                                    |
| Guide for assistance.                                                                                      | 5 Regular Activities                                                                                                    | Click here if you have no Require Activity this quarter 0 +                                                                                                    |
| Introduction                                                                                               |                                                                                                    | · · · · · · · · · · · · · · · · · · ·                                                                                                    |
| Welcome to the Whe<br>This Guide is intended to<br>show you how to use ADA<br>to you as a checklist for co | reabouts Guide<br>assistyou in providing your whereabouts information in a<br>MS to submit your whereabouts and provide more inform:<br>mpleting your whereabouts submission. | ccordance with the anti-doping rules of your sport. The steps outlined in the Guide will<br>ation about the railonale behind the various requirements. The Guide is always available |
| If at any time you wish to le<br>screen. You can also go to                                                | eave the guide and begin to enter your whereabouts inform<br>a specific date by clicking the date on the mini three more                                                      | mation, you can click the green Go to Calendar button in the upper right hand corner of the<br>nth calendar on the left hand side of this page.                                      |

De verblijfsgegevenshandleiding zal verschijnen in het nieuwe scherm; je kan ook klikken op de **Whereabouts-handleiding**-link aan de linkerkant van het scherm.

Om een postadres (waarnaar de administratie eventueel brieven kan zenden) te kiezen en te bevestigen voor een kwartaal, dien je op **Postadres** te klikken. Daarna kies je een adres uit de uitklaplijst, en je vinkt "ik bevestig" aan. Sla tenslotte op.

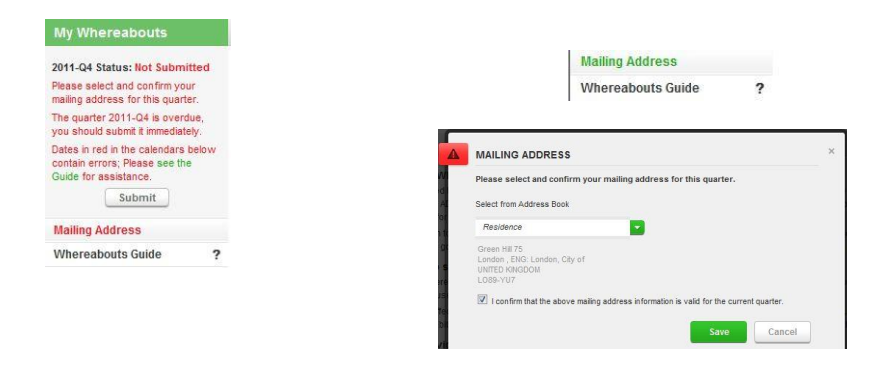

Het postadres zal "groen" worden zodra je keuze werd bevestigd.

Page 23 of 49

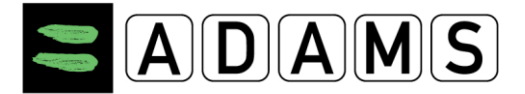

2. Indien je het komende kwartaal geen wedstrijden of competitie hebt, selecteer je "Competitie" (deel 4 van de whereabouts guide) en klik je op de link onderaan de pagina ("Geen competitie dit kwartaal? Klik hier om deze categorie te markeren als niet van toepassing."). In het scherm dat nu verschijnt vink je aan dat je geen wedstrijden of competitie hebt, je geeft een reden op, en tenslotte sla je dit op.

| You omitted to enter Co<br>You can click the Cance<br>the missing whereabou<br>please tick the checkbo | impetition and Regu<br>I button to return to<br>its. If you do not have<br>x(es) below, enter a | lar Activities when<br>your whereabouts<br>e such whereabout<br>valid reason, then | eabouts for 2012-Q1.<br>calendar and enter<br>is for this quarter,<br>click Save. |
|----------------------------------------------------------------------------------------------------|-------------------------------------------------------------------------------------------------|------------------------------------------------------------------------------------|-----------------------------------------------------------------------------------|
| Competition Where                                                                                      | eabouts                                                                                         |                                                                                    |                                                                                   |
| I do not have any com                                                                                  | petition this quarter.                                                                          |                                                                                    |                                                                                   |
| Reason                                                                                                 |                                                                                                 |                                                                                    |                                                                                   |
|                                                                                                    |                                                                                                 |                                                                                    |                                                                                   |
| Regular Activities                                                                                     | Whereabouts                                                                                     |                                                                                    |                                                                                   |
| I do not have any regu                                                                                 | lar activity this quarter.                                                                      |                                                                                    |                                                                                   |
| Reason                                                                                                 |                                                                                                 |                                                                                    |                                                                                   |
|                                                                                                    |                                                                                                 |                                                                                    |                                                                                   |

- 3. Indien je geen weerkerende activiteiten (zoals trainingen) hebt tijdens het kwartaal, selecteer je "weerkerende activiteiten" (deel 5 van de whereabouts guide). Klik op de link en volg de instructies van hierboven.
- 4. Om te beginnen met het ingeven van verblijfsgegevens, klik je op de "ga naar kalender"-knop in de rechter bovenhoek.

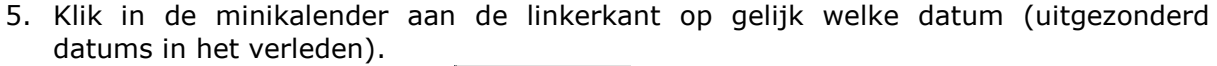

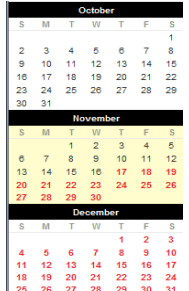

Go To Calendar

Eens je in de kalender zit, klik op de "nieuw"-knop en kies "nieuwe invoer" of "nieuwe bijlage".

Page 24 of 49

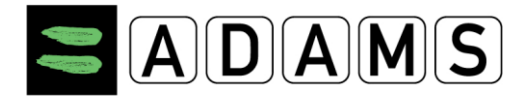

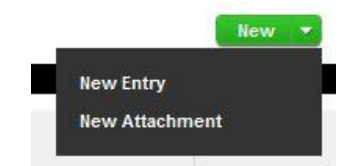

Klik op een nieuwe datum, maar let er op dat die nog niet voorbij is.

|                   | ×                                                      |                                                         |
|-------------------|--------------------------------------------------------|---------------------------------------------------------|
| New New           |                                                        | 10                                                      |
| Select a Category |                                                        |                                                         |
| 17-Nov-2011       |                                                        |                                                         |
| None              |                                                        | 17                                                      |
| All Day           |                                                        |                                                         |
|                   | [                                                      | 2                                                       |
|                   |                                                        |                                                         |
| ave Cancel        |                                                        | 24                                                      |
|                   | New   Select a Category   17-Nov-2011   None   All Day | X Select a Category 17-Nov-2011 None All Day ave Cancel |

In de **Nieuwe invoer** pop-up, kies je een adres (of je maakt een nieuw adres aan zoals beschreven in het deel over het adresboek) en een categorie. Geef vervolgens de weerkerende activiteit in en indien gewenst een één-uur-tijdslot, en klik tenslotte op **Opslaan**.

| New Entry          |                                                                              | > |
|--------------------|------------------------------------------------------------------------------|---|
| Address            | Residence New                                                                |   |
|                    | Green Hill 75<br>London , ENG: London, City of<br>UNITED KINGDOM<br>LO89-YU7 |   |
| Category           | Overnight Accommoda                                                          |   |
| Start Date         | 17-Nov-2011                                                                  |   |
| Recurrence         | Entire Quarter                                                               |   |
| End Date           | 31-Dec-2011                                                                  |   |
| 60-Min Time Slot 🔇 |                                                                              |   |
|                    | ave Cancel                                                                   |   |

6. Herhaal dit tot alle dagen in het kwartaal een overnachtingsplaats hebben. Deze worden onderaan elke dag getoond in een oranje balkje.

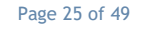

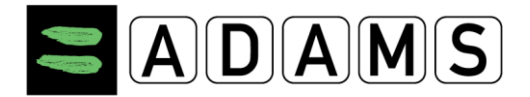

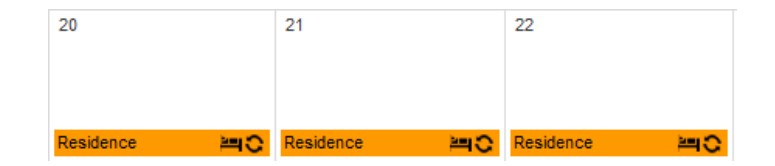

Indien je dat wenst kan je een één-uur-tijdslot koppelen aan je overnachtingsplaats. **Let op:** het ingevoerde tijdslot heeft betrekking op de dag volgend op de datum van de overnachtingsplaats.

Bv: als je op 21 februari overnachtingsplaats "thuis" instelt en als tijdslot "06:00 – 07:00" neemt, dan wil dit zeggen dat je de 22<sup>e</sup> tussen 06:00 en 07:00 " thuis" moet zijn voor een eventuele controle, na de overnachting!

**Reis ingeven:** Indien je geen overnachtingsplaats of een één-uur-tijdslot kan ingeven omdat je aan het reizen bent, kan je deze reis ingeven. Om dit te doen, doe als in puntje vijf hierboven. In de uitklaplijst kan je"reis" selecteren. Je zal gevraagd worden om dit te bevestigen:

| WARNING                                                                                                    |                                                                                                    |
|----------------------------------------------------------------------------------------------------|----------------------------------------------------------------------------------------------------|
| A travel entry may only be us<br>either:<br>- a 60-minute time slot betwe<br>- an overnight accommodatio<br>If you are able to provide this<br>Back and enter it. Otherwise<br>to extensive travel plans, clic | ed if you are unable to provide<br>en 6:00 A.M. and 11:00 P.M., or<br>n.<br>information, please click Go<br>if you are unable to comply due<br>k Confirm to continue. |
| Confirm                                                                                                    | Go Back                                                                                                    |

#### Vervolledig de gevraagde informatie.

| New Travel Ent      | ry               |        | ×      |     |   |
|---------------------|------------------|--------|--------|-----|---|
| Category            | Overnight Travel | •      |        |     |   |
| Transportation Type | Air              | -      |        |     |   |
| Carrier             | Airline          |        |        |     |   |
| Routing No.         | AR123            |        |        |     |   |
| Departure Location  | Montreal         |        |        |     |   |
| Date / Time         | 22-Nov-2011      | 22:00  |        |     |   |
| Arrival Location    | London           |        |        | 17  |   |
| Date / Time         | 23-Nov-2011      | 06:35  |        |     |   |
| Details             |                  | *<br>* |        |     |   |
|                     |                  | Save   | Cancel | Air | × |

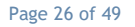

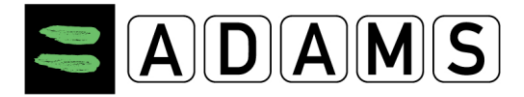

Alle opgaven van reizen zullen in de kalender weergegeven worden met een vliegtuigicoontje.

7. Geef, indien van toepassing, alle westrijd- en competitiegevens voor het kwartaal in.

| New Entry          |                                                                        | > |
|--------------------|------------------------------------------------------------------------|---|
| Address            | Competition 1                                                          |   |
|                    | Lake view avenue 34<br>London , ENG: London, City of<br>UNITED KINGDOM |   |
| Category           | Competition                                                            |   |
| Date               | 21-Nov-2011                                                            |   |
| Recurrence         | None                                                                   |   |
| 60-Min Time Slot 🔇 |                                                                        |   |
| s                  | ave Cancel                                                             |   |

Je mag je één-uur-tijdslot koppelen aan een wedstrijd of competitie, als je dit wenst. Alle wedstrijden en competities zullen in het groen weergegeven worden.

| 21            |  |
|---------------|--|
| Competition 1 |  |

8. Geef, indien van toepassing, alle weerkerende activiteiten van het kwartaal weer.

| New Entry          | :                                                                                               |
|--------------------|-------------------------------------------------------------------------------------------------|
| Address            | Training 1                                                                                      |
|                    | Sports Avenue 34 Olympic Complex<br>London , ENG: London, City of<br>UNITED KINGDOM<br>LO-908/Z |
| Category           | Regular activities                                                                              |
| Start Date         | 23-Nov-2011                                                                                     |
| Recurrence         | Weekly                                                                                          |
|                    | S 🗖 M 🗖 T 🔽 W 🗖 T 🔽 F 🗖 S                                                                       |
| End Date           | 15-Dec-2011                                                                                     |
| Start Time         | 09:00 🔲 All Day                                                                                 |
| End Time           | 12:00                                                                                           |
| 60-Min Time Slot 🔇 |                                                                                                 |
| S                  | Cancel                                                                                          |

Je mag je één-uur-tijdslot koppelen aan een weerkerende activiteit, als je dit wenst. Alle weerkerende activiteiten (trainingen) zullen in het geel weergegeven worden.

Page 27 of 49

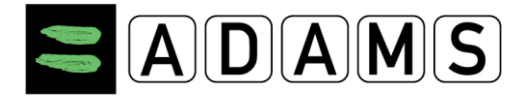

| 18         |   |
|------------|---|
| Training 1 | 0 |
|            |   |

**Bijlagen:** Je kan bijkomende informatie verschaffen bij je verblijfsgegevens, zoals hoteldetails of trainingsschema's. Deze vervangen echter niet de hierboven vermelde categorieën. Om een bijlage aan te maken, klik je op de "Nieuw"-knop en kies je "Nieuwe bijlage":

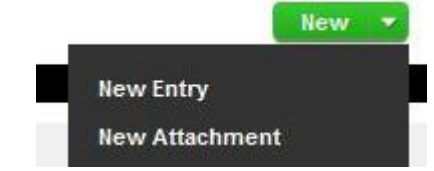

Geef een naam aan de bijlage, selecteer het betreffende bestand op je computer, de periode waarop ze betrekking heeft, en sla op.

|     | New Attachmen  | t ×                      |  |
|-----|----------------|--------------------------|--|
|     | Label          | Training Scedules        |  |
|     | Start Date     | 18-Nov-2011              |  |
|     | End Date       | 18-Nov-2011              |  |
|     | Attachment     | C:\Users\dtv\De Examinar |  |
|     |                | Save Cancel              |  |
| wee | rgegeven met e | een paperclip.           |  |

18 🚯

Bijlagen worden

| · · · · |
|---------|
|---------|

Om de bijlage te bekijken of te bewerken, klik je op de paperclip.

| View Attachmen | it 🛛 🗶                   |
|----------------|--------------------------|
| Label          | Training schedules       |
| Start Date     | 18-Nov-2011              |
| End Date       | 18-Nov-2011              |
| Attachment     | demographic - new person |
|                | Edit Delete              |

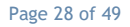

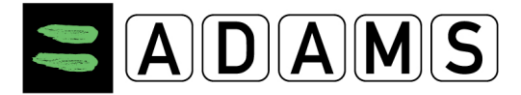

 Let er op dat, eens alle verblijfsgegevens zijn aangemaakt, er een één-uur-tijdslot is aangegeven voor elke dag van het kwartaal. Deze tijdsloten worden weergegeven als kleine klokjes rechts van de ingave.

| 21            |         |
|---------------|---------|
| Competition 1 | 13:00 🕥 |

Om een één-uur-tijdslot te maken voor een bepaalde dag, klik op die dag. In de popup, vink het één-uur-tijdslot-vakje aan, geef de starttijd en sla op.

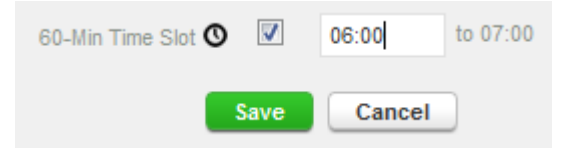

10. Bekijk de minikalender aan de linkerkant van je scherm: alle datums met foutieve of ontbrekende gegevens zullen in het rood staan.

|   | November |    |    |    |    |    |    |  |
|---|----------|----|----|----|----|----|----|--|
| ſ | S        | Μ  | Т  | W  | Т  | F  | S  |  |
|   |          |    | 1  | 2  | 3  | 4  | 5  |  |
|   | 6        | 7  | 8  | 9  | 10 | 11 | 12 |  |
|   | 13       | 14 | 15 | 16 | 17 | 18 | 19 |  |
|   | 20       | 21 | 22 | 23 | 24 | 25 | 26 |  |
| l | 27       | 28 | 29 | 30 |    |    |    |  |

Indien je met de cursor op een datum gaat staan, zal er een boodschap verschijnen die zegt wat er fout is.

| 5    | _6_  | 7      | 8      |             |         |
|------|------|--------|--------|-------------|---------|
| 12 < | Plea | ase er | nter a | 60-min. tii | ne slot |
| 19   | 20   | 21     | 22     |             |         |
| 26   | 27   | 28     | 29     |             |         |

De whereabouts-handleiding geeft ook informatie over wat er ontbreekt. Alle "fouten" worden weergegeven door een rood icoon.

| Click here to view the list of dates missing or too many a 60-minute time slot. 🛛 🚷 | 0- | ÷ |  |
|-------------------------------------------------------------------------------------|----|---|--|
|-------------------------------------------------------------------------------------|----|---|--|

Klik op de datum om deze te laten verschijnenen op het scherm, en corrigeer de fout. Eens je alle informatie hebt ingegeven, klik je op "indienen". Indien je niet op deze knop kan klikken, betekent dit dat er nog informatie ontbreekt.

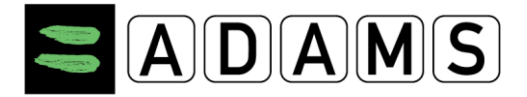

| My Whereabouts                                                       |
|----------------------------------------------------------------------|
| 2011-Q4 Status: Not Submitted                                        |
| The quarter 2011-Q4 is overdue,<br>you should submit it immediately. |
| Dates in red in the calendars below                                  |
| Guide for assistance.                                                |
| Submit                                                               |

11. **Indienen:** Eens alle informatie is opgegeven en alle fouten zijn gecorrigeerd, klik je op de "Indienen"-knop.

Zodra je je verblijfsgegevens correct hebt ingevuld en ingediend, zal als status voor je verblijfsgegevens "ingediend" staan:

| My Whereabouts            |  |
|---------------------------|--|
| 2011-Q4 Status: Submitted |  |
| Submit                    |  |

**Wijzigingen:** Nadat je je verblijfsgegevens hebt ingediend, kan je die ten allen tijde aanpassen. Kies gewoon de datum waaraan je iets wil veranderen en klik op "bewerk", maak de nodige aanpassingen en sla op. Datums waarop iets is gewijzigd, krijgen een icoontje in de vorm een een oranje uitroepteken.

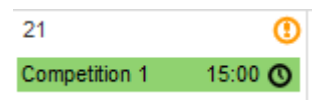

Indien je de dag zelf nog wijzigingen ingeeft, zal het uitroepteken rood zijn.

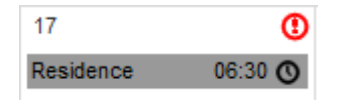

Vergeet niet van je verblijfsgegevens opnieuw in te dienen na elke wijziging of update!

| 2011-Q4 Status:<br>Resubmission required                                     |  |
|------------------------------------------------------------------------------|--|
| The quarter has been modified since the last submission. Please resubmit it! |  |
| Resubmit                                                                     |  |

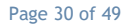

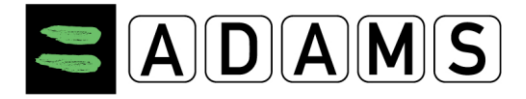

# 5.3 **DE VERBLIJFSGEGEVENS INTERFACE**

De Verblijfsgegevens pagina bevat twee basiscomponenten: het **Kwartaalgedeelte** in de linkerkolom, en het **Hoofdgedeelte** van de pagina.

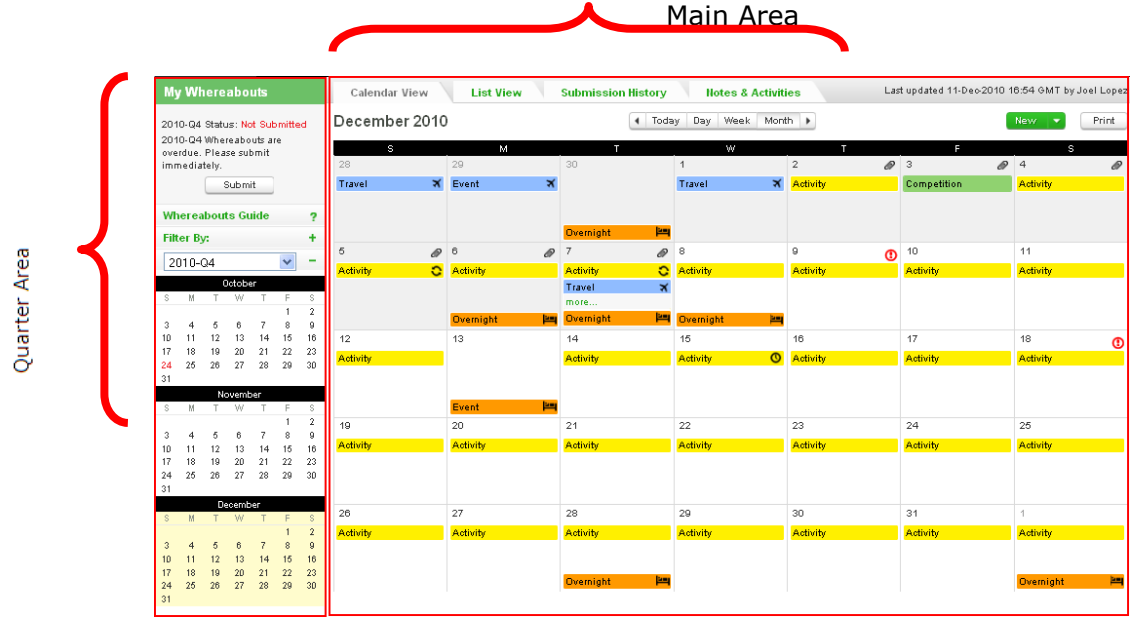

Het Hoofdgedeelte van de kalender geeft de verblijfsgegevens weer op één van volgende manieren:

- Het Kalenderoverzicht, met een maandelijkse, wekelijkse en dagelijkse kalender;
- Het Lijstoverzicht;
- De Indieningsgeschiedenis Submission History
- Het Notities en Activiteiten Overzicht.

#### 5.3.1 HET KWARTAALGEDEELTE

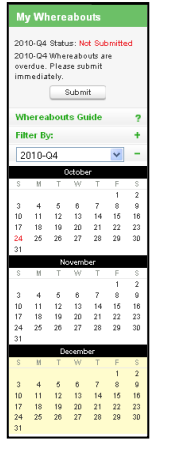

Het **Kwartaalgedeelte** wordt getoond aan de linkerkant van de pagina met verblijfsgegevens. Het laat je toe om te navigeren door de kwartalen, verblijfsgegevens voor een kwartaal in te dienen, een periode te kiezen die wordt weergegeven in het hoofdgedeelte, te zoeken in de ingegeven verblijfsgegevens en het postadres van de sporter te bevestigen.

- Het omvat de volgende onderdelen:
  - Indieningszone
  - Whereabouts-handleiding
  - Postadresknop
  - Filtermogelijkheid
  - Minikalender

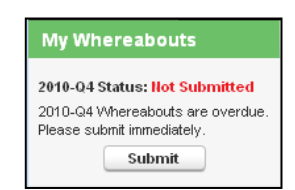

Page 31 of 49

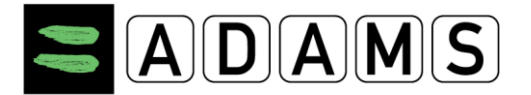

#### 5.3.1.1 De Indieningszone

De Indieningszone, bovenaan in het Kwartaalgebied, geeft de status weer van het geselecteerde kwartaal. Deze status kan **Niet Ingediend**, **Ingediend** of **Opnieuw Indienen** zijn. Bij elke status hoort een kort bericht:

- **Niet Ingediend**: dit is de initiële status voor elk kwartaal, vooraleer voor een eerste keer verblijfsgegevens worden ingediend.
- **Ingediend**: geeft aan dat de verblijfsgegevens werden ingediend en dat geen verdere actie nodig is.
- **Opnieuw Indienen**: geeft aan dat er wijzigingen hebben plaatsgevonden nadat de kalender al eens werd ingediend, en dat het kwartaal opnieuw dient ingediend te worden.

#### 5.3.1.2 De Postadresknop

Mailing Address

Indien je klikt op deze knopt, opent het dialoogvenster voor het postadres, hetgeen je toelaat om een postadres voor het kwartaal te selecteren en te bevestigen. Standaard zal het postadres dat in je profiel staat weergegeven worden in dit dialoogvenster. Gelieve de Verblijfsgegevensgids te raadplegen voor meer info.

#### 5.3.1.3 De Whereabouts-handleiding-knop

Whereabouts Guide ?

Deze knop geeft de inhoud van de Verblijfsgegevensgids weer in het Hoofdgedeelte van het scherm. Gelieve op deze knop te drukken voor meer info.

#### 5.3.1.4 Het Zoeksysteem-gebied

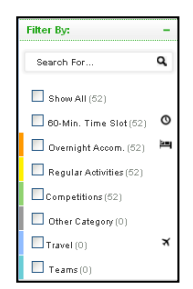

Een uitklapbaar zoeksysteem laat je toe te filteren in de kalender. Klik gewoon op **Filter Op** om het zoeksysteem te openen of te sluiten. Standaard staan alle invoeren weergegeven in de kalender met verblijfsgegevens. Je kan kiezen welk soort invoeren zullen weergegeven worden. Een zoekvak bovenaan laat je zoe een zoekfunctie in te geven.

#### 5.3.1.5 De Minikalender

De uitklapbare minikalender toont je alle drie de maanden van het kwartaal in een

oogopslag en laat je toe te navigeren naar bepaalde datums.

- (1) Je vindt de beschikbare kwartalen in het uitklapvenster bovenaan.
- (2) Hier kan je de minikalender openen of sluiten.
- (3) Elke dag met een fout of ontbrekende gegevens zal in het rood aangeduid zijn. Indien je met je cursor

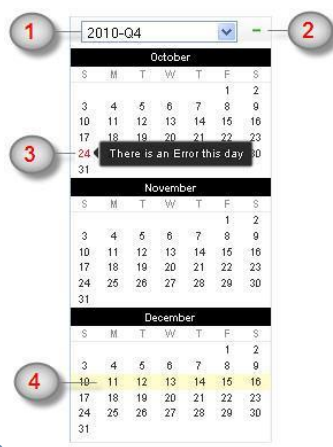

Page 32 of 49

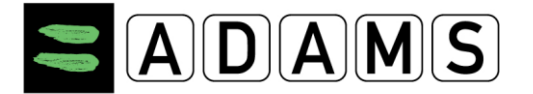

over de datum gaat, verschijnt een korte boodschap met een foutmelding.

- (4) Een gele schaduw geeft de periode aan die in het hoofdgedeelte open staat. Dit kan zowel een dag, week of maand zijn.
- Je kunt op elke dag in de minikalender klikken om de overeenkomende maand, week of dag weer te geven in het hoofdgedeelte.
- Door herhaaldelijk te klikken op dezelfde dag in de minikalender kan je de weergave wijzigen: van maandelijks naar wekelijks, van wekelijks naar dagelijks en van dagelijks naar maandelijks.

#### 5.3.2 **DE VERBLIJFSGEGEVENSGIDS**

Whereabouts Guide ?

Er is een Verblijfsgegevensgids beschikbaar om elitesporters categorie A of sporters die in een internationale RTP zitten te helpen met het invoeren van hun verblijfsgegevens. Het zorgt ervoor dat alle verblijfsgegevens voor een kwartaal worden ingevoerd in de kalender conform de IST (International Standard for Testing).

Where can I find more information about whereabouts?

For more information on the possible consequences of failure to provide this information or for being unavailable for testing at your designated 60-minute time slot, please contact your whereabouts custodian organization, which is listed in the security section in "My Profile". This anti-doping organization should also provide you with more information regarding your rights and responsibilities with respect to whereabouts information.

De Verblijfsgegevensgids wordt standaard weergegeven elke keer een sporter zijn kalender opent. Om deze functie uit te schakelen, vink je het vakje aan in de titelbalk van de Verblijfsgegevensgids.

Show this Guide every time laccess My Whereabouts

De Verblijfsgegevensgids wordt weergegeven in het hoofdgedeelte van de pagina. Deze gids bestaat uit zeven onderdelen. Elk onderdeel bevat instructies over hoe de gewenste verblijfsgegevensinformatie in te geven, zoals vereist door de IST:

| Whe | reabouts Guide                                                                                                    | Go To Cale                                                                                                    | endar |
|-----|----------------------------------------------------------------------------------------------------|----------------------------------------------------------------------------------------------------|-------|
| 1   | Introduction                                                                                                    |                                                                                                    | -     |
|     | Introduction Title<br>Information about your sport.                                                                                                    | Show this Guide every time I access My Whereabouts 💟                                                                                                    | 3     |
|     | Specify the sport for which you require a Therapeutic Use Exemption (TUE).<br>organization. Select the Sporting Organization to which you are applying for<br>you are a national level athlete you apply to your National Antidoping Organiz<br>your International Federation. You must specify the Registered Testing Pool y | Specify the event if it is relevant or required by your sporting<br>this TUE. Unless specified otherwise by your sporting organization if<br>ation (NADO) and if you are an international-level athlete you apply to<br>you belong to. |       |
| 2   | Mailing Address                                                                                                    | e                                                                                                    | +     |
| 3   | Overnight Accomodation                                                                                                    |                                                                                                    | +     |
| 4   | Competition                                                                                                    | You are missing info for submission for this quarter. 🛛 🔞                                                                                                    | +     |
| 5   | Regular Activities                                                                                                    |                                                                                                    | +     |
| 6   | 60-Minute Time Slot                                                                                                    |                                                                                                    | +     |
| 7   | Submission                                                                                                    |                                                                                                    | +     |

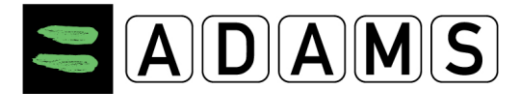

De zeven onderdelen zijn:

- 1. Introductie
- 2. Postadres
- 3. Overnachtingsplaats
- 4. Competitie
- 5. Weerkerende activiteiten
- 6. Eén-uur-tijdslot
- 7. Indiening

Indien je rond één van bovenvermelde onderdelen iets hebt ingevuld dat strijdig is met de vereiste verblijfsgegevens, zal je in het balkje naast de titel van het onderdeel een foutboodschap zien. Indien alles in orde is, zal er een groen vinkje staan.

| • +                                                   |   |
|-------------------------------------------------------|---|
| You are missing info for submission for this quarter. | ٥ |

Naast deze foutboodschap kun je ook de minikalender gebruiken om snel te zien of er dagen zijn met foutieve of ontbrekende gegevens. Deze zullen namelijk in het rood aangeduid zijn. De "indienen/opnieuw indienen"-knop zal niet werken zolang niet alle vereiste verblijfsgegevens correct zijn ingevuld en alle fouten zijn rechtgezet.

# 5.3.3 DE KALENDER BEKIJKEN

De **Kalender Bekijken**-knop staat in het hoofdgedeelte van de Verblijfsgegevenspagina. Met deze knop kan je je verblijfsgegevens bekijken, aanmaken, bewerken en verwijderen.

| Calendar View | List View | Submissi | on Histo | у      | Notes & A | Activities |       | Last Updated 16-I | Nov-2011 21:18 GMT | by Adan | ns, Adam |
|---------------|-----------|----------|----------|--------|-----------|------------|-------|-------------------|--------------------|---------|----------|
| November 2011 |           |          | 4 Da     | y Week | Month     | •          |       |                   | New                | •       | Print    |
|               |           |          | 2 2      | -      |           |            | <br>- | -                 | 14                 |         |          |

Standaard zal steeds de volledige, huidige maand getoond worden. Je kan ook kiezen om de week of de dag te zien door te klikken op de betreffende knop van de kalender. Je kunt ook navigeren naar een andere maand, week of dag binnen hetzelfde kwartaal door te klikken op de linker- en rechterpijltjes naast de dag/week/maand-knoppen.

| mission Histor                        | y                  | Notes &                   | Activitie             | s                            |                                         |                     |                 |                                | nission              | listory                           | Not  | tes & Activities            |
|---------------------------------------|--------------------|---------------------------|-----------------------|------------------------------|-----------------------------------------|---------------------|-----------------|--------------------------------|----------------------|-----------------------------------|------|-----------------------------|
| •                                     | Day We             | ek Mont                   | ih 🕨                  |                              |                                         |                     |                 |                                |                      | ◀ Day We                          | eek  | Month                       |
| т                                     | 4                  | W                         |                       | 2                            |                                         |                     |                 |                                | Т                    | 1                                 |      | w 2                         |
|                                       | 1                  |                           |                       | 2                            |                                         |                     |                 |                                |                      |                                   |      |                             |
|                                       |                    |                           |                       |                              |                                         |                     |                 |                                |                      |                                   |      |                             |
|                                       |                    |                           |                       |                              |                                         |                     |                 |                                |                      |                                   |      |                             |
| Calendar View List View December 2010 | Submission Hist    | Day Week Horth            | uities                | Last-up-failed 11-           | Deo 2010 18:54 GMT by                   | Joel Lopez<br>Print |                 |                                |                      |                                   |      | Do vorblijfsgogovons kunnon |
| 21 29<br>Travel X Event               | 30                 | t<br>Tarvel               | 2<br>X Adwity         | @ 3<br>Competitio            | Calendar View                           | List View           | Submission His  | story Notes & Ar               | tivities Last update | 11-Dec-2010 18:54 OM7 by Joel Lap | osez | worden woorgogoven per      |
|                                       | Oversight          |                           | 8                     | . 12                         | December 20                             | 10                  | 4 Day           | Week Month +                   |                      | Scw • Print                       |      | worden weergegeven per      |
| Addaty O Addaty                       | Activity<br>Travel | C Askly                   | Adulty                | Advay                        | 07:00                                   |                     |                 |                                |                      | 0                                 | -    | maand, week of dag:         |
| Dwarkight<br>12 13<br>Antholy         | 14<br>Address      | 10<br>Activity            | 15<br>0 Adlivity      | c7<br>Adivity                | 09:00 Activity                          |                     |                 |                                |                      | 0                                 |      |                             |
| 52 20                                 | -                  | 99                        | 29                    | 24                           | 10:00                                   |                     |                 |                                |                      |                                   |      |                             |
| Activity Activity                     | Adivity            | Adhilly<br>Calendar View  | Addivity<br>List View | Adarby<br>Adarbition History | 11:00<br>Relet & Activities             |                     | Last updat      | ad 11-Der-3210 18:54 DMT by Jr | et Leone             |                                   |      |                             |
| 28 27<br>Activity Activity            | 29<br>Activity     | December 2010             | 10                    | 54                           | 4 Day Wilds Mont                        | 0 %                 | 17              | 10 E                           | Print                |                                   |      |                             |
|                                       | Dressight          | 01.80                     |                       |                              |                                         |                     | Adivity<br>Khoy | Č.                             | Î                    |                                   |      |                             |
|                                       |                    | 00 80                     |                       |                              | Egym. O redi<br>200- cmi dytwi<br>200-1 | 0                   |                 |                                | -                    |                                   |      |                             |
|                                       |                    | 04.90<br>04.90 <b>Oym</b> | 0                     |                              |                                         |                     |                 |                                |                      |                                   | éal  | l, QC H4Z 1B7 • Canada      |
|                                       |                    | 08.90                     |                       |                              |                                         |                     |                 |                                | j50 • €              | mail: <u>adam</u>                 | ns@v | wada-ama.org                |
|                                       |                    | 08.80<br>06.90            |                       |                              |                                         |                     |                 |                                |                      |                                   |      |                             |
|                                       |                    | 11.80                     |                       |                              |                                         |                     |                 |                                |                      |                                   |      |                             |
|                                       |                    | 12.80                     |                       |                              |                                         |                     |                 |                                | ~                    |                                   |      |                             |
|                                       |                    | Duraiste                  | In Descript           | Pa Descript                  | In Description                          | In Description      | In Description  | In Consider                    | -                    |                                   |      |                             |

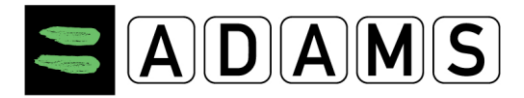

Alle kalenderweergaves hebben dezelfde eigenschappen:

- Je kan op een dag klikken om je verblijfsgegevens aan te maken, te bekijken of aan te passen.
- Je kan klikken op de **Nieuw**-knop rechts bovenaan om nieuwe verblijfsgegevens aan te maken, of op het omgekeerde witte driehoekje er juist naast om een nieuwe bijlage toe te voegen. Je kan ook klikken op gelijk welke blanco datum om een nieuwe invoer te maken.
- Je kan een kopie afdrukken van je Verblijfsgegevensrapport door te klikken op de **Afdrukken**-knop rechts bovenaan.
- Rechts bovenaan zie je ook de gebruikersnaam van diegene die de kalender het laatst heeft bijgewerkt, en de dag en het uur waarop dat gebeurde.

| ıbı | miss | ion Hi | story  | Note  | es & | Activities | Last | updated 11-Dec- | 2010 1 | 6:54 GMT | by Joe | l Lop |
|-----|------|--------|--------|-------|------|------------|------|-----------------|--------|----------|--------|-------|
|     | 4    | Day    | Week   | Month | ۲    |            |      |                 | Ne     | w 🔻      | F      | rint  |
|     | т    |        |        | w     |      | Т          |      | F               |        |          | 5      |       |
|     |      |        | 1      |       |      | 2          | Ø    | 3               | Ø      | 4        |        | ć     |
|     |      |        | Travel |       | ×    | Activity   |      | Competition     |        | Activity |        |       |

• Invoeren voor de Verblijfsgegevens worden weergegeven met de **achtergrondkleur** die overeenkomt met hun categorie: oranje voor Overnachtingsplaats, groen voor Competitie, geel voor Weerkerende Activiteit (zoals trainingen), blauw voor Reizen en grijs voor Andere.

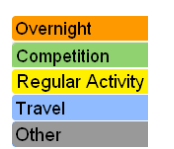

Page 35 of 49

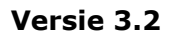

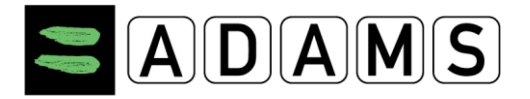

• De invoeren voor Overnachtingsplaats en Reizen worden ook weergegeven met herkenbare icoontjes.

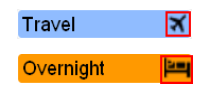

- De invoeren voor **Overnachtingsplaatsen** verschijnen steeds als de laatste invoer onderaan elke dag.
- **Dagen in het verleden** worden weergegeven met een grijze achtergrond. De verblijfsgegevens van deze dagen kunnen niet worden aangepast of verwijderd.
- **Bijlagen** worden weergegeven door een paperclip-icoontje in de rechter bovenhoek van elke dag. Indien je met je cursor over het icoontje gaat, zal je de bestandsnaam van de bijlage te zien krijgen.

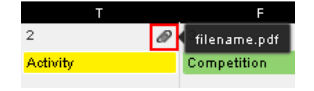

• Standaard zal zondag de **eerste dag** van de kalenderweek zijn. Indien je dat wenst, kan je zowel zondag als maandag selecteren als eerste dag van de week, door deze aan te vinken (zie 2.3).

| Whereabouts Calendar - First day of the week |
|----------------------------------------------|
| Sunday                                       |
| © Monday                                     |

Voor de kalenderweergave per maand:

 Indien een bepaalde dag meer verblijfsgegevens bevat dan kunnen worden weergegeven, kan je op de "meer..."-knop drukken om een volledige lijst te zien van alle verblijfsgegevens voor die datum.

| 7         | Ø |
|-----------|---|
| Activity  | 0 |
| Travel    | × |
| more      |   |
| Overnight |   |

- Control+enter: je kan meerdere niet-opeenvolgende dagen aanklikken om verblijfsgegevens aan te maken door ondertussen de Control-knop van je computer ingeduwd te houden.
- **Verslepen**: je kan ook dagen verslepen binnen een maand om een weerkerende activiteit aan te maken.

Page 36 of 49

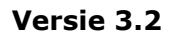

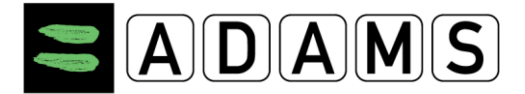

Voor de kalenderweergave **per week en per dag**:

- De periode buiten de reguliere testuren (van 06:00 tot 23:00) wordt weergegeven met een grijze achtergrond.
- Ingaves die elkaar overlappen worden naast elkaar getoond in de kalender.

| Gym<br>2:00 -<br>4:00 | Overlap C<br>Activity<br>2:00 - 5:30 |  |
|-----------------------|--------------------------------------|--|
|                       |                                      |  |

#### 5.3.4 HET LIJSTOVERZICHT

Om het Lijstoverzicht te zien, klik je op de **Lijstoverzicht**-knop bovenaan de verblijfsgegevenspagina.

| Calendar View                       | ist View | Submission History         | Notes & Activities | 1                                              | ast Updated 17-Nov-20 | 111 23:17 GMT by Ad | lams, Adam |
|-------------------------------------|----------|----------------------------|--------------------|------------------------------------------------|-----------------------|---------------------|------------|
|                                     |          |                            | 2011-Q4            |                                                |                       | New 🔻               | Print      |
| Date / Time 🔨                       | 60-Min.  | Category                   | Label              | Address                                        | Recurrence            | Last<br>Updated     |            |
| 17-Nov-2011 06:00-08:00             | 06:00    | Other                      | Residence          | Green Hill 75, London, UNITED KINGDOM          | Daily (1)             | 17-Nov-2011         | ×          |
| 17-Nov-2011 22:0018-Nov-20<br>06:35 | 11       | Overnight Travel           | Air                | Airline AR123                                  |                       | 17-Nov-2011         | ×          |
| 18-Nov-2011 All Day                 |          | Overnight<br>Accommodation | Residence          | Green Hill 75, London, UNITED KINGDOM          | Daily (44)            | 17-Nov-2011         | ×          |
| 18-Nov-2011 09:00-12:00             | 09:00    | Regular activities         | Training 1         | Sports Avenue 34, London, UNITED<br>KINGDOM    |                       | 17-Nov-2011         | ×          |
| 19-Nov-2011 All Day                 |          | Overnight<br>Accommodation | Residence          | Green Hill 75, London, UNITED KINGDOM          | Daily (44)            | 17-Nov-2011         | ×          |
| 19-Nov-2011 06:00-08:00             | 06:00    | Other                      | Residence          | Green Hill 75, London, UNITED KINGDOM          | Daily (2)             | 17-Nov-2011         | ×          |
| 20-Nov-2011 All Day                 |          | Overnight<br>Accommodation | Residence          | Green Hill 75, London, UNITED KINGDOM          | Daily (44)            | 17-Nov-2011         | ×          |
| 20-Nov-2011 06:00-08:00             | 06:00    | Other                      | Residence          | Green Hill 75, London, UNITED KINGDOM          | Daily (2)             | 17-Nov-2011         | ×          |
| 21-Nov-2011 All Day                 | 15:00    | Competition                | Competition<br>1   | Lake view avenue 34, London, UNITED<br>KINGDOM |                       | 17-Nov-2011         | ×          |

Dit lijstoverzicht toont je een lijst met alle ingegeven verblijfsgegevens voor een bepaald kwartaal. Het laat je toe om verblijfsgegevens voor het kwartaal te bekijken, aan te maken, te bewerken en te verwijderen. Het toont ook gewone en SMS-bijlagen.

Net als het kalenderoverzicht bevat het lijstoverzicht een afdrukknop waarmee je je kalender en verblijfsgegevens kan afdrukken.

#### 5.3.5 **INDIENINGSGESCHIEDENIS**

Om de indieningsgeschiedenis van de verblijfsgegevens te kennen, klik je op de **Indieningsgeschiedenis**-knop boven de verblijfsgegevenspagina.

| Calendar View List View | Submission History | Notes & Activities |         | Last Up  | dated 17-Nov-2011 23:17 GMT by Adams, Adam |
|-------------------------|--------------------|--------------------|---------|----------|--------------------------------------------|
|                         |                    | 2011-Q4            |         |          |                                            |
| Date / Time             | ♥ User ♥           |                    |         | 21       |                                            |
| 17-Nov-2011 23:08 GMT   | Adams, Ada         | m                  | October | November | December                                   |

Dit geeft je een overzichtslijst van alle invoeren tijdens een bepaald kwartaal. Het laat je toe een momentopname te zien van je kalender op het moment van indiening, en dat voor elke maand van het kwartaal.

Page 37 of 49

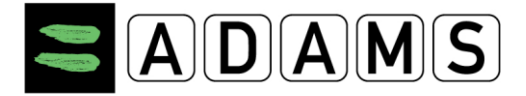

#### 5.3.6 NOTITIES & ACTIVITEITEN

Om de **Notities & Activiteiten** te zien, klik je op de betreffende knop bovenaan de verblijfsgegevenspagina.

| Calendar View  | List View Submission History Notes & Activities                                          |                         | Last Updated | 22-Nov-2011 17:42 GMT by Ac | lams, Adam |
|----------------|------------------------------------------------------------------------------------------|-------------------------|--------------|-----------------------------|------------|
|                | 2011-Q4                                                                                  |                         |              |                             |            |
| Reference date | Activity                                                                                 | Туре                    | Posted By 💙  | Last Updated 💙              |            |
| 01-Oct-2011    | quarter [2011-Q4] modified on 22-Nov-2011 between 17:39 GMT and 17:42 GMT                | Whereabouts<br>Modified | Adams, Adam  | 22-Nov-2011 17:39<br>GMT    |            |
| 01-Oct-2011    | quarter [2011-Q4] modified on 17-Nov-2011 between 20:58 GMT and 23:53 $\ensuremath{GMT}$ | Whereabouts<br>Modified | Adams, Adam  | 17-Nov-2011 20:58<br>GMT    |            |
| 01-Oct-2011    | quarter [2011-Q4] modified on 16-Nov-2011 between 21:18 GMT and 21:31 GMT                | Whereabouts<br>Modified | Adams, Adam  | 16-Nov-2011 21:18<br>GMT    |            |

Dit overzicht toont een lijst van alle **notities** die werden ingediend voor een bepaald kwartaal, en alle **activiteiten** die werden aangemaakt door ADAMS:

• **Notities**: elke organisatie met toegang tot de kalender van een bepaalde atleet kunnen notities voor een bepaald kwartaal bekijken, ingeven of verwijderen.

| Calendar View  | List View Submission History Notes & Activities V                                        | VADA Notes & Activities | Last Updated 2 | 22-Nov-2011 17:42 GMT by Adams, Adam |
|----------------|------------------------------------------------------------------------------------------|-------------------------|----------------|--------------------------------------|
|                | 2011-Q4                                                                                  |                         |                | New                                  |
| Reference date | Activity                                                                                 | Туре                    | Posted By 💙    | Last Updated 💙                       |
| 01-Oct-2011    | quarter [2011-Q4] modified on 22-Nov-2011 between 17:39 GMT and 17:42 $\mbox{GMT}$       | Whereabouts<br>Modified | Adams, Adam    | 22-Nov-2011 17:39<br>GMT             |
| 01-Oct-2011    | quarter [2011-Q4] modified on 17-Nov-2011 between 20:58 GMT and 23:53 $\mbox{GMT}$       | Whereabouts<br>Modified | Adams, Adam    | 17-Nov-2011 20:58<br>GMT             |
| 01-Oct-2011    | quarter [2011-Q4] modified on 16-Nov-2011 between 21:18 GMT and 21:31 $\ensuremath{GMT}$ | Whereabouts<br>Modified | Adams, Adam    | 16-Nov-2011 21:18<br>GMT             |

• **Activiteiten**: ADAMS maakt elk kwartaal automatisch bestanden aan van activiteiten in verband met de verblijfsgegevens van een sporter; bijvoorbeeld: wanneer verblijfsgegevens worden gewijzigd, of wanneer de verblijfsgegevens van een ploeg worden ingegeven door de ploegverantwoordelijke.

Ingegeven nota's en activiteiten kunnen worden gelezen door de sporter en iedereen met toegang tot de verblijfsgegevenskalender, zoals een ploegverantwoordelijke.

#### 5.4 VERBLIJFSGEGEVENS INVOEREN

Je kan verblijfsgegevens aanmaken, bekijken, bewerken of verwijderen vanuit de Verblijfsgegevenskalender of het Lijstoverzicht. Het kwartaal met de verblijfsgegevens dient steeds opnieuw ingediend te worden na elke aanpassing van de verblijfsgegevens.

Verblijfsgegevens die door de ploegverantwoordelijke werden toegevoegd aan een groepskalender dienen door elke sporter apart gevalideerd te worden. De sporter kan de invoer aanvaarden zoals die werd ingegeven (standaardinstelling), de ploegverblijfgegevens verwijderen uit zijn kalender, of een één-uur-tijdslot toevoegen aan de ploegverblijfgegevens. Nadien dient de sporter zijn verblijfsgegevens opnieuw in te dienen.

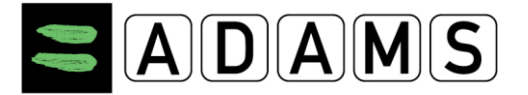

#### 5.4.1 VERBLIJFSGEGEVENS AANMAKEN

Klik op het witte driehoekje vlak naast de **Nieuw**-knop rechts bovenaan in de Verblijfsgegevenskalender of het Lijstoverzicht, en kies vervolgens **Nieuwe Invoer** uit het keuzemenu.

<u>*Tip*</u>: Gewoon op de Nieuw-knop drukken geeft hetzelfde resultaat.

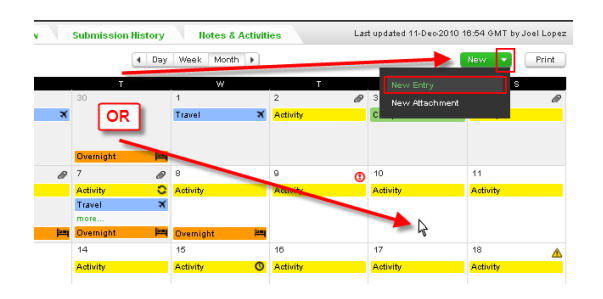

Je kan ook op **elke blanco datum** in de kalender klikken, zowel op vandaag als in de toekomst, om verblijfsgegevens in te voeren voor die bepaalde dag.

**Opmerking:** je kan enkel verblijfsgegevens invoeren indien je schrijfrechten hebt voor de verblijfsgegevenskalender van de sporter of een team.

#### 5.4.1.1 Verblijfsgegeven invoeren op verscheidene dagen

Om een invoer aan te maken voor **verschillende opeenvolgende dagen**, klik je op de eerste dag van de reeks en sleep je je muis naar de laatste dag van de reeks, waarna je de knop van je muis loslaat. De Nieuwe Invoer-pop-up zal dan verschijnen waarin je de weerkerende verblijfsgegevens kan ingeven voor de geselecteerde periode. **Opmerking**: je kan enkel slepen in het maandoverzicht.

Om een invoer aan te maken voor **verschillende niet-opeenvolgende dagen**, duw je de Control (ctrl)-knop in en klik je met je muis op alle individuele datums die je nodig hebt. Wanneer je de Control-knop loslaat, zal de Nieuwe Invoer-pop-up verschijnen. De lijst met geselecteerde datums zal weergegeven worden bij Startdatum en de weerkerende verblijfsgegevens zullen getoond worden als specifieke datums.

**Opmerking**: werken met ctrl+muis kan enkel in het maandoverzicht.

Je kan ook verblijfsgegevens voor verschillende dagen aanmaken door te klikken op één dag in de kalender, en er dan bij het invoeren van de gegevens een weerkerende activiteit van maken.

#### 5.4.1.2 Nieuwe Invoer Pop-Up

De **Nieuwe Invoer** pop-up zal verschijnen. Indien je wil terugkeren naar de verblijfsgegevenspagina dien je eerst pop-up te sluiten. Dit doe je door op **Opslaan** of **Annuleren** te klikken, of op het kruisje rechts bovenaan up.

Geef de gevraagde informatie voor de verblijfsgegevensinvoer:

- **Adres**: selecteer een adres uit de uitklaplijst. Deze lijst bevat alle adressen uit het adresboek van de

| New Entry           |                     | × | dez | е   |
|---------------------|---------------------|---|-----|-----|
| Address             | Select an Address 💌 |   |     |     |
| Category            | Select a Category 💌 |   | de  | pop |
| Start Date          |                     |   |     |     |
| Recurrence          | Select Recurrence 💌 |   |     |     |
| End Date            |                     |   |     |     |
| Start Time          | All Day             |   |     |     |
| End time            |                     |   |     |     |
| 60-Min Time<br>Slot |                     |   |     |     |
|                     | Save Cancel         |   |     |     |

Page 39 of 49

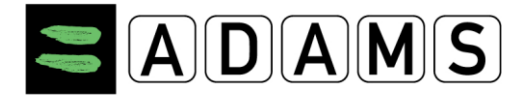

sporter (of het team), in alfabetische volgorde van het label. Om een adres toe voegen, klik op Nieuw Adres in de uitklaplijst.

- **Categorie**: selecteer één van de volgende categorieën om aan deze invoer te linken:
  - **Competitie:** deze categorie dient aangevinkt te worden voor elke wedstrijd of competitie waar de sporter tijdens het kwartaal aan deelneemt.
  - Overnachtingsplaats: deze categorie verwijst naar de locatie waar een sporter verblijft op het einde van een dag: thuis, hotel, wedstrijdaccomodatie, enz.
  - **Weerkerende Activiteit:** dit omvat elke activiteit die weerkeert doorheen het kwartaal: trainingen, werk, school, enz.
  - **Andere:** deze categorie kan indien nodig gebruikt worden voor elke andere soort verblijfsgegevens, zoals afspraken, publieke optredens, enz..
- Startdatum, Einddatum en Weerkerend: de datum zal automatisch worden ingevuld wanneer de invoer wordt opgemaakt door op de betreffende datum te klikken. Indien de invoer weerkerend is, selecteer dan het weerkerend patroon: ofwel dagelijks, wekelijks, specifieke datums of een volledig kwartaal:
  - Dagelijks of wekelijks: deze invoer wordt herhaald van de eerste tot en met de laatste dag;

| Recurrence | Weekly                    |  |
|------------|---------------------------|--|
|            | S 🕅 M 🖱 T 🗖 W 🔽 T 🗖 F 🕅 S |  |

- Volledig kwartaal: deze optie laat je toe om snel een dagelijks weerkerende verblijfsgegevensinvoer aan te maken, van de eerste tot de laatste dag van het kwartaal. Er dient geen start- en einddatum voor deze optie gekozen te worden.
- Specifieke Datums: deze optie laat je specifieke datums in de kalender kiezen waarvoor een invoer geldt. Om deze dagen te selecteren klik je op het kalendericoontje rechts van de uitklaplijst, waarna je de dagen van het kwartaal selecteert waarop de invoer van toepassing is.

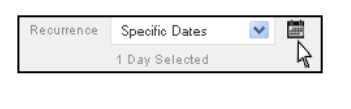

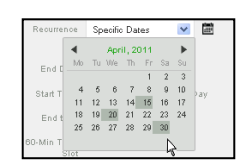

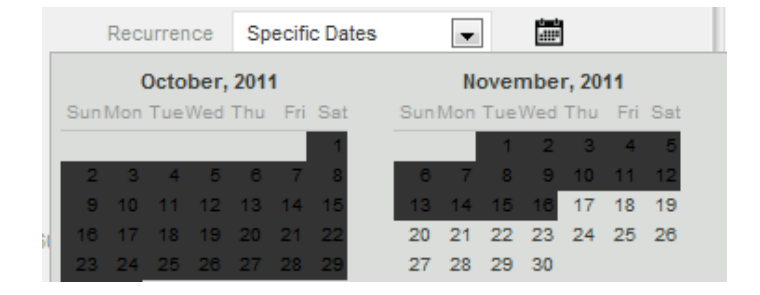

- **Starttijd**, **Eindtijd** en **Volledige Dag**: verblijfsgegevens dienen zich te situeren tussen 06u00 and 23u00. Indien de invoer voor de volledige dag geldt, kun je

Page 40 of 49

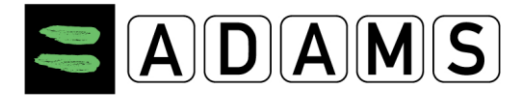

# Volledige Dag aanvinken.

# Opmerkingen:

- <u>Competitie en Overnachtingsplaats</u>: bij deze invoeren dienen geen tijdstippen opgegeven te worden.
- <u>Minimum duur</u>: elke invoer dient minstens één uur te duren.
- <u>Tegenstrijdige Invoeren</u>: tijdsloten kunnen niet overlappen. Het is echter wel mogelijk om een Volledige Dag-invoer aan te maken (bijvoorbeeld "Volledige Dag Thuis"), en dan een andere invoer aan te maken binnen dat tijdslot (bijvoorbeeld "Fitness van 10 tot 12").
- **Eén-uur-tijdslot:** je kan een geldig één-uur-tijdslot ingeven of verwijderen tijdens een invoer, zolang het tussen 06u00 en 23u00 is. Tijdens dit tijdslot dient de sporter onmiddellijk beschikbaar te zijn op de aangegeven locatie voor een dopingcontrole.
- **Bijkomende Informatie**: dit veld komt uit het adresboek. Indien je het wilt updaten, klik dan op de Adresboek-link op de navigatiebalk, en wijzig dan het corresponderende adres.

#### 5.4.2 **REISINVOEREN**

De IST (International Testing Standard) vereist dat elke sporter in een RTP (Registered Testing Pool), naast andere verplichtingen, het volledige adres van zijn overnachtingsplaats ingeeft, samen met een één-uur-tijdslot waarin hij beschikbaar is voor controle – en dit voor elke dag van een kwartaal. In werkelijkheid, echter, kunnen sporters uitgebreide reisschema's hebben die het onmogelijk maken deze informatie te bezorgen.

ADAMS 3.2 laat reisinvoeren toe in twee specifieke omstandigheden:

- 1. Indien op een bepaalde dag in het kwartaal een sporter een volledige dag reist, tussen 06u00 en 23u00, en het daarom niet mogelijk is een één-uur-tijdslot op te geven, kan een "Dagreis"-invoer worden gecreëerd.
- Indien op een bepaalde dag in het kwartaal een sporter 's nachts reist en daarom geen overnachtingsplaats kan opgeven, kan een "Nachtreis"-invoer worden gecreëerd.

Kortere reisplannen dienen niet ingevoerd te worden in ADAMS, hoewel dit voor de duidelijkheid en informatieverstrekking aan de controlarts soms wel nuttig kan zijn.

Het is niet mogelijk een reisinvoer te veranderen in een verblijfsplaatsinvoer, of omgekeerd. Je dient in dat geval een nieuwe verblijfsplaatsinvoer aan te maken en de oude te verwijderen, indien dit nodig zou zijn.

Om een nieuwe Reisinvoer aan te maken:

- Klik op de **Nieuw**-knop bovenaan de verblijfsgegevenspagina of klik op een datum in de kalender.
- In de **Adres**-uitklaplijst in de **Nieuwe Invoer**-pop-up, waar je Reizen kiest onderaan de keuzelijst.

| N | ew Entry    |                     | × |
|---|-------------|---------------------|---|
|   | Address     | Select an Address 💙 |   |
|   | Category    | Select an Address   |   |
|   | Start Date  | New Address         |   |
|   | Recurrence  | Gym<br>Home         |   |
|   | E. J. D. de | Travel              |   |
|   | End Date    | 2                   |   |

Page 41 of 49

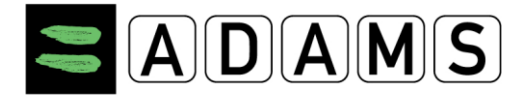

Versie 3.2

 Een pop-up zal verschijnen om je eraan te herinneren dat reisinvoeren enkel kunnen aangemaakt worden indien er geen één-uur-tijdslot of overnachtingsplaats kan opgegeven worden. Indien dit effectief zo zou zijn, klik je op **Bevestigen** om verder te gaan. Anders klik je op **Ga Terug** om terug te keren naar de **Nieuwe Invoer**pop-up.

| A travel category may only                                                                | y be used if you are unable to                                                        |
|-------------------------------------------------------------------------------------------|---------------------------------------------------------------------------------------|
| provide a 60-minute time                                                                  | slot between 6:00 A.M. and                                                            |
|                                                                                           |                                                                                       |
| 11:00 P.M. If you are able                                                                | to provide a bu-minute time                                                           |
| 11:00 P.M. If you are able<br>slot, then click Cancel to g                                | to provide a 00-minute time<br>to back and enter it. Otherwise                        |
| 11:00 P.M. If you are able<br>slot, then click Cancel to g<br>click Continue to save this | to provide a 50-minute time<br>to back and enter it. Otherwise<br>entry and continue. |
| 11:00 P.M. If you are able<br>slot, then click Cancel to g<br>click Continue to save this | to provide a 60-minute time<br>to back and enter it. Otherwise<br>entry and continue. |

• De **Nieuwe Reisinvoer**-pop-up is zichtbaar. Je dient deze pop-up te sluiten indien je terug wil naar de Verblijfsgegevenspagina.

Geef de volgende informatie over je reis:

- Categorie: kies Dagreis of Nachtreis. Kies Nachtreis indien je reisschema ervoor zorgt dat je geen overnachtingsplaats kunt invoeren. Kies Dagreis indien je reisschema ervoor zorgt dat je geen één-uur-tijdslot kunt ingeven voor die dag.
- **Transporttype**: kies Lucht, Grond of Andere.
- Maatschappij en Routenummer: deze velden worden slechts getoond voor bepaalde transporttypes (vliegtuig, trein, enz.). Voor een eenvoudige reis, geef je de maatschappij (b.v. de

|     | New Tr   | avel E           | ntry        |         |   | × |
|-----|----------|------------------|-------------|---------|---|---|
|     | c        | ategory          | Select a Ca | ategory | ~ |   |
|     | Transp   | ortation<br>Type | Select      |         | ~ |   |
|     | D        | eparture         |             |         |   |   |
|     | Date     | e / Time         |             |         |   |   |
|     |          | Arrival          |             |         |   |   |
|     | Date     | e / Time         |             |         |   |   |
|     |          | Details          |             |         |   |   |
|     | Carrier  |                  |             |         |   |   |
| o u | ting No. |                  |             |         |   |   |
|     |          |                  |             |         |   |   |

luchtvaartmaatschappij) en een routenummer (b.v. het vluchtnummer) van je reis. Voor meer ingewikkelde reisschema's kun je misschien een bijlage aan je invoer toevoegen.

- **Vertrekplaats**: geef je vertrekplaats in, b.v. luchthaven, busterminal, enz. Dit is de plaats waar je aan boord gaat van je voornaamste vervoersmiddel.
- Afreisdatum en -tijd.
- **Aankomst**: geef je aankomstplaats in. Dit is de plaats waar je van boord van je vervoersmiddel gaat.
- Aankomstdatum en -tijd.
- **Details**: je kan de details van je reis ingeven, of opnemen in een bijlage .
- Klik op **Bewaren** om de reisinvoer aan te maken, of op **Schrap** (of het x-icoontje rechts boven) om het creëren van de invoer te annuleren.
- De Reisinvoer zal worden weergegeven in de kalender met een blauwe achtergrond een vliegtuigicoontje.

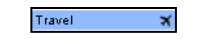

#### 5.4.3 VERBLIJFSGEGEVENS BEKIJKEN

Je kan op gelijk welke invoer in de kalender klikken om deze te bekijken.

|                      | View Entry<br>Created by User of<br>Last updated by U | x<br>nr 25-Jan-2011 15:31 GMT<br>Jser 25-Jan-2011 15:31 GMT |                                           |
|----------------------|-------------------------------------------------------|-------------------------------------------------------------|-------------------------------------------|
|                      | Address                                               | 12345 Address Way<br>City, State, Zip<br>Country            |                                           |
|                      | Category                                              | Competition                                                 |                                           |
|                      | Start Date                                            | 06-Dio-2010                                                 |                                           |
|                      | Recurrence                                            | Weekly on Tuesday, Thursday                                 |                                           |
|                      | End Date                                              | 29-Dio-2010                                                 |                                           |
|                      | Start Time                                            | 09:00                                                       | 49                                        |
|                      | End time                                              | 11:00                                                       |                                           |
|                      | 60-Min Time<br>Slot                                   | ✓ 10:00 to 11:00                                            |                                           |
| World Anti-Doping Ag | Additional                                            | Brief description goes here if                              | uite 1700 • Montréal, QC H4Z 1B7 • Canada |
| Tel. +1 514          | Details                                               | avalladie.                                                  | 50 • email: <u>adams@wada-ama.org</u>     |
|                      |                                                       | Edit Delete Duplicate                                       |                                           |

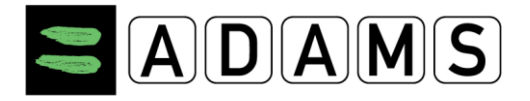

Dan verschijnt de **Bekijk Invoer**-pop-up. De pop-up toont alle informatie met betrekking tot de geselecteerde invoer. Je kan andere opties kiezen door te klikken op de knoppen onderaan de Bekijk Invoer-pop-up:

- **Bewerk**: door hierop te klikken kan je de verblijfsgegevens wijzigen.
- **Annuleren**: door hierop te klikken verwijder je de invoer uit de kalender.
- **Dupliceer**: door hierop te klikken kun je je verblijfsgegevens kopiëren naar een andere datum in de kalender.

**Opmerking**: deze opties zijn alleen beschikbaar indien je schrijfrechten hebt op de verblijfsgegevenskalender. Invoeren uit het verleden kun je niet wijzigen of verwijderen.

#### 5.4.4 VERBLIJFSGEGEVENS BEWERKEN

Om verblijfsgegevens te bewerken, klik je op de betreffende invoer op de kalender (of lijst). In de **Bekijk Invoer**-pop-up klik je op de **Bewerk**-knop.

**Opmerking**: deze opties zijn alleen beschikbaar indien je schrijfrechten hebt op de verblijfsgegevenskalender. Invoeren uit het verleden kun je niet wijzigen of verwijderen.

#### 5.4.5 VERBLIJFSGEGEVENS VERWIJDEREN

Je kan een invoer uit de verblijfsgegevenskalender wissen, op voorwaarde dat je schrijfrechten hebt voor kalender van de sporter of het team. Je kan geen invoeren uit het verleden wissen.

Om een invoer te wissen, klik op de betreffende datum in de kalender (of lijst). Klik vervolgens op de **Annuleren**-knop onderaan de **Bekijk Invoer**-pop-up.

| End time              | 11:00                                        |
|-----------------------|----------------------------------------------|
| 60-Min Time<br>Slot   | ✓ 10:00 to 11:00                             |
| Additional<br>Details | Brief description goes here if<br>available. |
|                       |                                              |
|                       | Edit Delete Duplicate                        |

In het Lijstoverzicht kun je ook een invoer wissen door te klikken op het Annuleer-icoontje, uiterst rechts naast elke invoer die gewist kan worden.

| ess ¥ | Recurrence 💌            |   |
|-------|-------------------------|---|
| s Gym | Weekly (8)              |   |
| s Gum | Weekby (8) Page 43 of 4 | 9 |

World Anti-Doping Agency • 800, Square Victoria, Suite 1700 • Montréal, QC H4Z 1B7 • Canada Tel. +1 514 904 8800 • Fax +1 514 904 8650 • email: <u>adams@wada-ama.org</u>

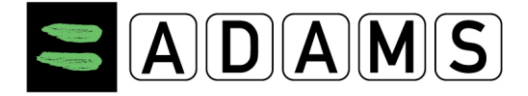

Indien je een invoer wil wissen zal je dit dienen te bevestigen.

Indien je een invoer die deel uitmaakt van een weerkerend feit wil wissen, zal je dit ook dienen te bevestigen. In dit geval zal je worden gevraagd of je dit weerkerend feit enkel voor deze ene keer wil wissen, of dat je alle datums gelinkt aan dit weerkerend feit wil wissen (uitgezonderd datums in het verleden).

| WARNING                                                                                 |                                                                           |
|-----------------------------------------------------------------------------------------|---------------------------------------------------------------------------|
| ou are about to edit or dele<br>recurring series. Choose y<br>Entries prior to today wi | ete an entry that is part o<br>rour option below.<br>Il never be deleted. |
| Delete this occurrence                                                                  | Delete entire series                                                      |
| Can                                                                                     | cel                                                                       |

# 5.5 INDIENEN VAN VERBLIJFSGEGEVENS

#### 5.5.1 **DEADLINE VOOR INDIENING**

Verblijfsgegevens dienen ingegeven te worden vóór de start van elk nieuw kwartaal.

| My whereabouts                                                                      |
|-------------------------------------------------------------------------------------|
| <br>2011-Q4<br>The quarter 2011-Q4 is overdue, you should submit<br>it immediately. |

Enkele weken voor de start van een nieuw kwartaal zal er een boodschap verschijnen in de Mijn Zone pagina van de sporters.

| Messages                                |
|-----------------------------------------|
| P                                       |
| No new notifications<br>No new messages |
| Next quarter of                         |
| whereabouts must                        |
| be submitted before                     |
| 01-Jan-2012                             |
|                                         |

Page 44 of 49

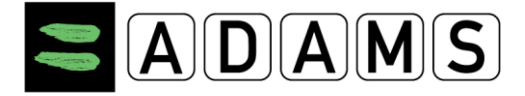

# 5.6 DE KALENDER INVULLEN & INDIENEN

Zo lang als je de vereiste verblijfsgegevens invult, met inbegrip van het één-uur-tijdslot voor elke dag van het kwartaal, kun je alle invoeren voor de corresponderende dagen zien in de kalender.

| 20        |           | 21            | •       | 22        | 0       | 23         |           | 24        | ()      |
|-----------|-----------|---------------|---------|-----------|---------|------------|-----------|-----------|---------|
| Residence | 06:00 🔿 😋 | Competition 1 | 15:00 🕚 | Residence | 07:00 🕥 | Residence  | 06:00 🔿 😋 | Residence | 06:15 🕚 |
|           |           |               |         |           |         | Training 1 | 0         |           |         |
|           |           |               |         |           |         | Desidence  | in O      |           |         |
| Residence |           | Residence     | - HC    | Residence |         | Residence  | EIG.      | Residence | E C P   |

Invoeren kunnen op elk moment verwijderd of bijgewerkt worden (uitgezonderd voor dagen in het verleden). Eens alle vereiste informatie is ingevoerd, kunnen de verblijfsgegevens ingediend worden. Om dit te doen klik je op de Indienen-knop. Vergeet ook niet van je verblijfsgegevens opnieuw in te dienen na elke wijziging of update.

| My Whereabouts                                 |                           |
|------------------------------------------------|---------------------------|
| 2011-Q4 Status:<br>Resubmission required       | My Whereabouts            |
| since the last submission. Please resubmit it! | 2011-Q4 Status: Submitted |
| Resubmit                                       | Submit                    |

#### 5.6.1 VERBLIJFSGEGEVENS VAN EEN PLOEG

#### 5.6.1.1 Aanvaarden / Weigeren van verblijfsgegevens van een ploeg

Verblijfsgegevens die werden ingediend door een ploegverantwoordelijke worden automatisch aanvaard tenzij je ze expliciet weigert (je wordt steeds verwittigd wanneer verblijfsgegevens van je ploeg worden ingevuld in je kalender).

| My whereabouts                                         |
|--------------------------------------------------------|
| 2011-Q4<br>The quarter 2011-Q4 has been modified since |

last submission. Please resubmit it!

Invoeren van ploegen worden voorafgegaan door een "T-" in de kalender.

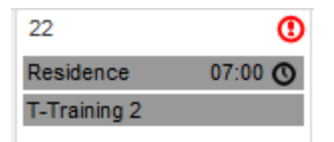

the

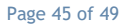

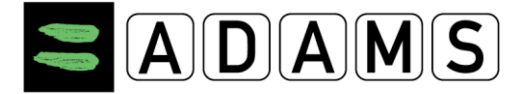

Om de verblijfsgegevens die werden ingediend door je ploegverantwoordelijke te bewerken of te annuleren, klik je op de invoer en kies je "bewerken" of "annuleren". Indien je "annuleren" kiest, zal je gevraagd worden om dit te bevestigen.

| Label                     | T-Training 2                                            |   |   |                                             |                                  |   |
|---------------------------|---------------------------------------------------------|---|---|---------------------------------------------|----------------------------------|---|
| Address                   | Park avenue 34,<br>Sidney, New South Wales<br>AUSTRALIA |   |   |                                             |                                  |   |
| Category                  | Other                                                   |   |   |                                             |                                  |   |
| Date                      | 22-Nov-2011                                             |   |   |                                             |                                  |   |
| Recurrence                | None                                                    |   |   |                                             |                                  |   |
| Start Time                | 07:00                                                   |   |   |                                             |                                  |   |
| End Time                  | 12:00                                                   |   |   |                                             |                                  |   |
| 60-Min Time Slot 🛇        |                                                         |   |   | WARNING                                     |                                  | × |
| Team                      | Whereabouts Team                                        |   |   | WARNING                                     |                                  |   |
| Additional<br>Information |                                                         | * |   | You are about to reject the s option below. | selected team entry. Choose your |   |
|                           | Edit                                                    |   | L | Reject                                      | Cancel                           |   |

#### 5.6.1.2 Eén-uur-tijdslot

Het is nu mogelijk als sporter om je één-uur-tijdslot te koppelen aan je ploeginvoeren. Klik op de ploeginvoer in je kalender en klik vervolgens op Bewerk Gegevens in de pop-up.

| Label                     | T-Training 2                                            |        |
|---------------------------|---------------------------------------------------------|--------|
| Address                   | Park avenue 34,<br>Sidney, New South Wales<br>AUSTRALIA |        |
| Category                  | Other                                                   |        |
| Date                      | 22-Nov-2011                                             |        |
| Recurrence                | None                                                    |        |
| Start Time                | 07:00                                                   |        |
| End Time                  | 12:00                                                   |        |
| 60-Min Time Slot 🔇        | <b>07:00</b> to 08:00                                   |        |
| Team                      | Whereabouts Team                                        |        |
| Additional<br>Information |                                                         | *<br>* |
|                           | Save Close                                              |        |

De pop-up van de invoer is zichtbaar, maar enkel het één-uur-tijdslot-vak en de starttijd kunnen bewerkt worden.

De regels blijven dezelfde als voor gewone invoeren:

Page 46 of 49

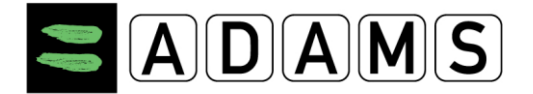

- Het één-uur-tijdslot moet binnen het start- en einduur van de invoer vallen;
- Het één-uur-tijdslot moet tussen 06u00 en 23u00 liggen.

Deze regels worden gevalideerd door het systeem wanneer de verblijfsgegevens voor het kwartaal vervolgens worden ingediend.

#### 5.6.1.3 Invoeren van Overnachtingsplaatsen

Overnachtingsplaatsen van ploegen dienen vanaf heden te voldoen aan de "één overnachtingsplaats per dag"-regel bij het indienen van de verblijfsgegevens.

#### 5.7 <u>EEN KOPIE VAN DE VERBLIJFSGEGEVENS AFDRUKKEN</u>

Zogauw een sporter zijn verblijfsgegevens heeft ingediend, kan hiervan een kopie afgedrukt worden.

1. Klik op de gewenste maand in de linkerkolom.

| Adams,Adam                         |
|------------------------------------|
| New 👻                              |
|                                    |
| ···· Passport                      |
| TUEs                               |
| ····Address Book                   |
| <sup>—</sup> Whereabouts           |
| 2012-Q2, Not Submitted             |
| <sup></sup> 2012-Q1, Not Submitted |
| 2011-Q4, Submitted                 |
| Dec 2011                           |
| Nov 2011                           |
| Oct 2011                           |
|                                    |

2. In het Verblijfsgegevens-scherm klik je op "afdrukken".

| Calendar View | List View Sut | bmission History Note | s & Activities WA | DA Notes & Activities | Last Updated 22-Nov-2011 | 19:57 GMT by Adams, Adam |
|---------------|---------------|-----------------------|-------------------|-----------------------|--------------------------|--------------------------|
| November 2011 |               | Day Week Me           | onth 🕨            |                       |                          | New   Print              |
| s             | м             | т                     | W                 | т                     | F                        | s                        |

 In het Verblijfsgegevensrapport-scherm geef je het datumbereik voor de afdruk die je wil maken, en kies je de gewenste informatie: enkel details, of kalender én details.

Page 47 of 49

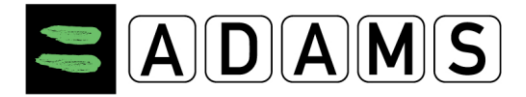

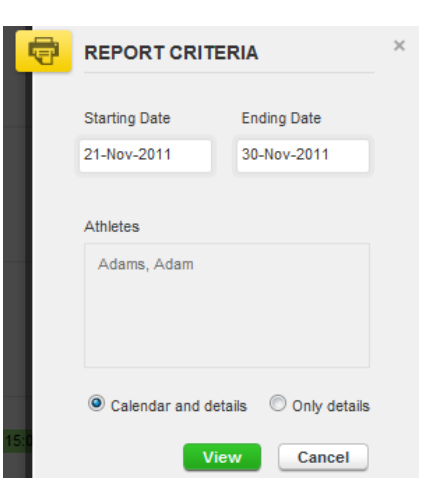

- 4. Klik op de **Bekijk**-knop.
- 5. Je krijgt nu een schermvoorbeeld met alle gevraagde informatie.
- 6. Druk op **Printen**.

| Period covered by this report:<br>21-Nov-2011/30-Nov-2011                                         | Print Close   |
|---------------------------------------------------------------------------------------------------|---------------|
| Generated on: 22-Nov-2011                                                                         |               |
| Whereabouts Details Report                                                                        |               |
| Adams ADADMA54515 Phone numbers                                                                   |               |
| Adam Adams AdadMA54515                                                                            | Phone numbers |
| Adam Adams ADADMA54515<br>Green Hill 75<br>London, ENG: London, City of, UNITED KINGDOM, L089-YU7 | Phone numbers |

#### Calendar

| S                                    | м                                    | т                                    | W                                    | т                                    | F                                    | S                                    |
|--------------------------------------|--------------------------------------|--------------------------------------|--------------------------------------|--------------------------------------|--------------------------------------|--------------------------------------|
|                                      | 21-Nov-2011                          | 22-Nov-2011 (1)                      | 23-Nov-2011                          | 24-Nov-2011 (1)                      | 25-Nov-2011 (1)@                     | 26-Nov-2011                          |
|                                      | Competition 1<br>(15:00)             | Residence (07:00 - 09:00)<br>(07:00) | Residence (06:00 - 08:00)<br>(06:00) | Residence (06:15 - 08:00)<br>(06:15) | Residence (06:00 - 08:00)<br>(06:00) | Residence (06:00 - 08:00)<br>(06:30) |
|                                      | Residence 🛏                          | Residence 🛏                          | Training 1 (09:00 - 12:00)           | Residence 🔤                          | Training 1 (09:00 - 12:00)           | Residence 🔤                          |
|                                      |                                      |                                      | Residence 🔤                          |                                      | Residence 🔤                          |                                      |
| 27-Nov-2011                          | 28-Nov-2011                          | 29-Nov-2011                          | 30-Nov-2011                          |                                      |                                      |                                      |
| Residence (06:00 - 08:00)<br>(06:00) | Residence (06:00 - 08:00)<br>(06:00) | Residence (06:00 - 08:00)<br>(06:00) | Residence (06:00 - 08:00)<br>(06:00) |                                      |                                      |                                      |
| Residence 🛏                          | Residence 🛏                          | Residence 🛏                          | Training 1 (09:00 - 12:00)           |                                      |                                      |                                      |
|                                      |                                      |                                      | Residence 🛏                          |                                      |                                      |                                      |

Page 48 of 49

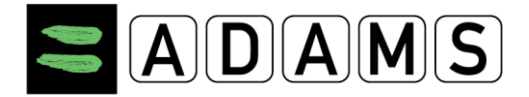

# **6 MIJN RECENTE TESTEN**

In de Mijn zone kan je op de tab Mijn recente testen klikken.

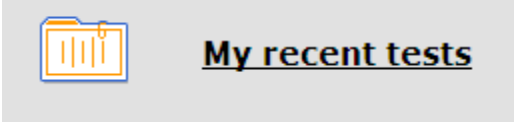

Door te klikken open je een lijst met al je ondergane tests. Ze worden chronologisch in een lijst weergegeven, met de meest recente bovenaan. De 15 laatste testen worden weergegeven, heb je er meer ondergaan en wil je ze allemaal zien, klik dan op de **alles zien**-knop

| Recent Test Results                      |      |                          |        |           |                              |                             |  |  |  |  |  |
|------------------------------------------|------|--------------------------|--------|-----------|------------------------------|-----------------------------|--|--|--|--|--|
|                                          |      |                          |        |           |                              |                             |  |  |  |  |  |
| Athlete<br>Athlete, IF                   |      | ADAMS ID#<br>ATIFMA96218 | Date o | f birth   | Sport Nationality<br>COUNTRY | <mark>Gender</mark><br>Male |  |  |  |  |  |
| Sport / Discipline<br>Sport   Discipline |      |                          |        |           |                              |                             |  |  |  |  |  |
|                                          |      |                          |        |           |                              |                             |  |  |  |  |  |
| view all                                 |      |                          |        |           |                              |                             |  |  |  |  |  |
| Date                                     | City | Sport                    |        | Result    |                              |                             |  |  |  |  |  |
| 21-Jan-2011                              |      | Sport Discipline         |        | Blood pas | sport: Result available      |                             |  |  |  |  |  |
| 19-Jan-2011                              |      | Sport Discipline         |        | Urine: No | Result                       |                             |  |  |  |  |  |
| 19-Jan-2011                              |      | Sport Discipline         |        | Urine: No | Result                       |                             |  |  |  |  |  |
| 15-Jan-2011                              |      | Sport Discipline         |        | Urine: Ne | gative                       |                             |  |  |  |  |  |
| 14-Jan-2011                              |      | Sport Discipline         |        | Urine: Ne | gative - ATF                 |                             |  |  |  |  |  |
| 13-Jan-2011                              |      | Sport Discipline         |        | Urine: Ne | gative                       |                             |  |  |  |  |  |
| 12-Jan-2011                              |      | Sport Discipline         |        | Urine: AA | F                            |                             |  |  |  |  |  |
| 11-Jan-2011                              |      | Sport Discipline         |        | Urine: Ne | gative                       |                             |  |  |  |  |  |
| 10-Jan-2011                              |      | SportIDiscipline         |        | Urine: AA | F - ATF                      |                             |  |  |  |  |  |

Page 49 of 49